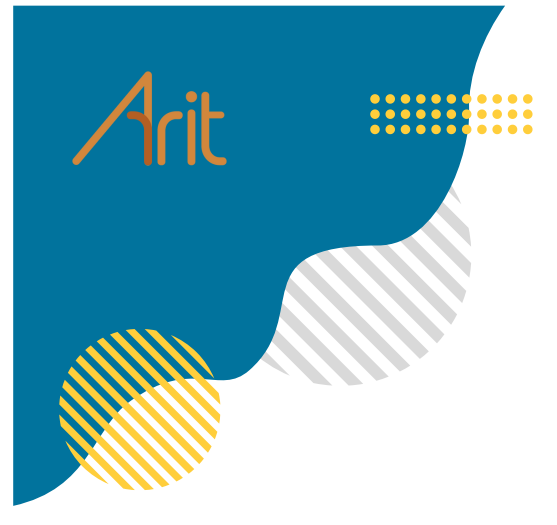

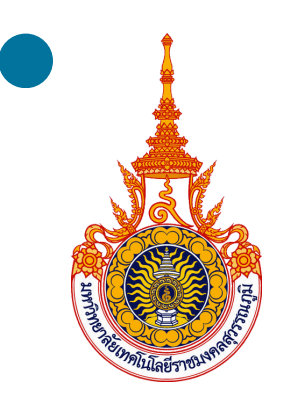

# คู่มือการใช้งาน E-SARABAN RUS

## ໂດຍ

สำนักวิทยบริการและเทคโนโลยีสารสนเทศ

https://esarabanrus.rmutsb.ac.th/web/saraban/

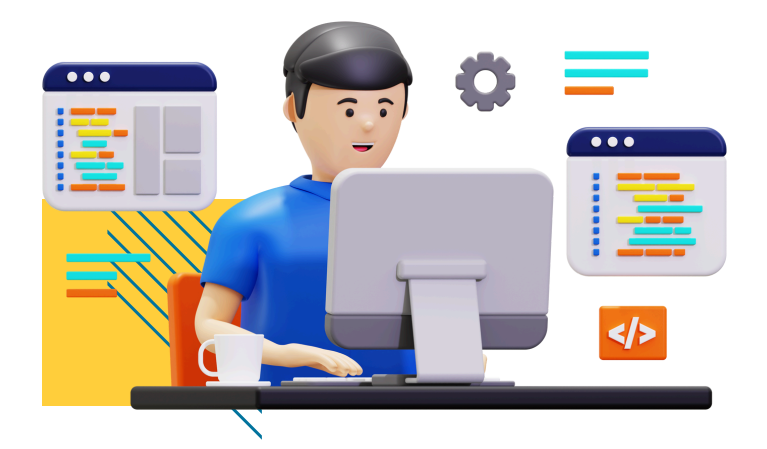

#### Contents

| ช่องทางการเข้าใช้งานระบบ         | 2  |
|----------------------------------|----|
| การลงทะเบียนใช้งานระบบ           | 3  |
| การลงชื่อเข้าใช้งานระบบ          | 4  |
| การใช้งานแทบเมนู "หนังสือ"       | 6  |
| การสร้างหนังสือออก               | 10 |
| การลงรับหนังสือ                  | 12 |
| กรณีหนังสือจากนอกระบบ            | 12 |
| กรณีหนังสือจากในระบบ             | 14 |
| การลงนามเอกสาร                   | 17 |
| การลงนามในหนังสือแจ้งเวียน       | 19 |
| การใช้งานแทบเมนู "รายงาน"        | 22 |
| การใช้งานแทบเมนู "ข้อมูลส่วนตัว" | 26 |
| เมนูข้อมูลส่วนตัว                | 26 |
| เมนูลายเซ็น                      | 27 |
| เมนูตรายางเกษียน                 |    |
| เมนูตรายางตำแหน่ง                |    |
| រេរបូ LINE & Telegram            |    |
| เมนู เทียบเชิญ (invite)          |    |

. \_ . \_ . \_ . \_ . \_ . \_ . \_ . \_ . \_

#### ช่องทางการเข้าใช้งานระบบ

## ผู้ใช้งานสามารถเข้าถึงระบบ e-saraban RUS ได้ที่

https://esarabanrus.rmutsb.ac.th/web/saraban/login

## หรือเว็บไซต์ของมหาวิทยาลัย เมนู ระบบสารสนเทศ

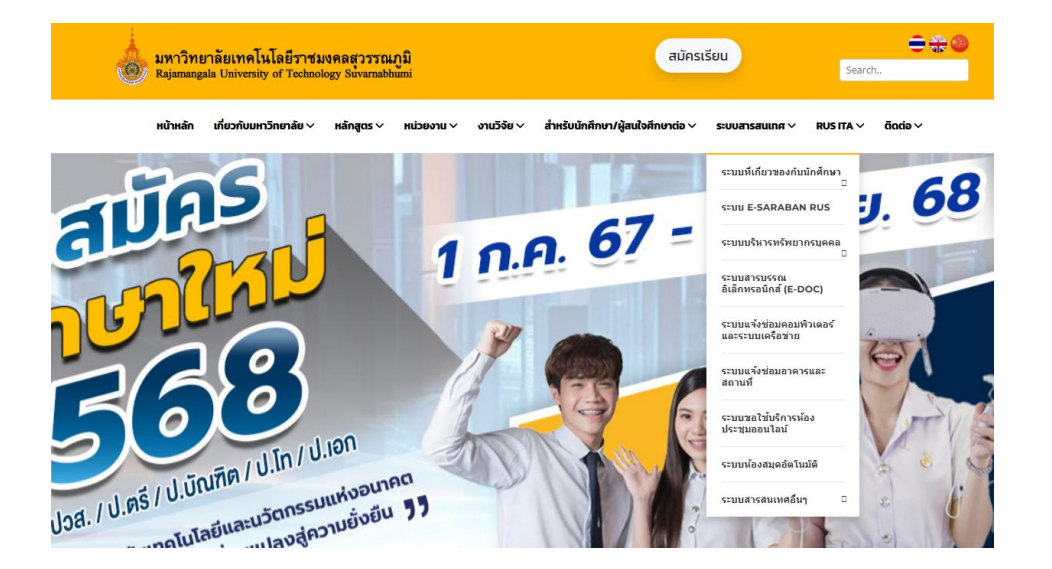

| RUS                       |
|---------------------------|
| RUS e-Saraban             |
| Lusername                 |
| Password                  |
| เข้าสู่ระบบ               |
| C LINE Login              |
| ลึม Password<br>ลงทะเบียน |

คู่มือการใช้งานระบบสารบรรณอิเล็กทรอนิกส์ e-saraban RUS โดยสำนักวิทยบริการและเทคโนโลยีสารสนเทศ มทร.สุวรรณภูมิ

#### การลงทะเบียนใช้งานระบบ

โดยผู้ใช้งานจะต้องทำการการลงทะเบียนสมัครการใช้งานระบบ e-saraban RUS ก่อนการเริ่มต้น การใช้งาน โดยผู้ใช้งานจะต้องให้การยินยอม เก็บรวบรวม ใช้ เปิดเผยข้อมูลส่วนบุคคล และข้อกำหนดการใช้งาน ระบบ โดยคลิกเลือก "ยอมรับ" เพิ่มเริ่มต้นการสมัครเข้าใช้งาน แล้วทำการสมัครตามขั้นตอนจนเสร็จสิ้น

> การให้ความยินยอม เก็บรวบรวม ใช้ เปิดเผย ข้อมูลส่วนบุคคล และข้อกำหนดการใช้งานระบบ

#### การยินยอมให้เก็บรวบรวม และใช้ข้อมูล

ข้าพเจ้าได้อ่านและรับทราบ นโยบาบคุ้มครองข้อมูลส่วนบุคคลของ ระบบ RUS e-Saraban และยินยอมไท้เก็บรวมรวม ใช่ หรือเปิดเหยข้อมูลส่วนบุคคลของ ข้าพเจ้า เพื่อใช้ไหการระบุสัวณ ยินยินส์วถมเข้าไข่งาน แสดงผลข้อมูล และอ้างอิง การนำเข้าข้อมูลคอมพิวเตอร์ เข้าสู่ระบบ RUS e-Saraban และระบบอื่น ๆ ของ หน่วยงาน เพื่อวิเคราะที่ขอมูล นำไปปรีบปรุดุณภาพการให้บริการแองระบบ คระบวนงานหรือบริการอื่น ๆ ที่จะเกิดประโยชน์ในการให้บริการแก่บ้าพเจ้า

าทั้งนี้จะต้องจัดเก็บและใช่ข้อมูลดังกล่าวตามวัดอุประสงค์ที่ได้แจ้งเจ้าของข้อมูล ส่วนบุคคล หรือตามทักฏทนายกำหนดไว้ หรือความจำเป็นในทางเทคนิคเท่านั้น นอกจากนี้อาจใช้ข้อมูลของข้าพเจ้าเพื่อการปฏิบัติตามกุฎระเบียบต่าง ๆ ของหน่วย งาน ทั้งนี้แม้ว่าข้าพเจ้า จะไม่มีสถานภาพเป็นบุคลากรของหน่วยงาน หรือไม่ได้ไข้ งานระบบแล้วก็ตาม

#### การยินยอมให้เปิดเผยข้อมูล

ข้าเจ้ามีสิทธิในความเป็นส่วนด้วในข้อมูลของข้าพเจ้า และหน่วยงานจะไม่เปิด เดยข้อมูลของข้าพเจ้าไท้แก่บุคคล และให้รือ นี้ดิบุคคลอื่น เว้นแต่ครณีตั้งต่อไปนี้ 1. การเปิดเผยข้อมูล ปีอ-สกุล ดำแหน่ง ข้อความที่ข้าทแจ้ นำเข้าข้อมูล ปันก็ค เกษียนลงในออสารทางราชการผ่านระบบ RUS e-Saraban

 การเปิดเผยข้อมูลให้แก่บุคลากรผู้ที่ได้รับอนุญาตของหน่วยงาน ทั้งนี้ หาก ไม่ใช่บุคลากรผู้ได้รับอนุญาต แต่มีความจำเป็นต้องเปิดเผยข้อมูลส่วนบุคคลของ ข้าพเจ้า หน่วยงานจะทำหนังสือขอความยินยอมจากข้าพเจ้าเป็นกรณี ๆ ไป

 การเปิดเผยข้อมูลดังกล่าวเป็นไปเพื่อปฏิบัติตามกฎหมาย เพื่อการสอบสวน หรือการดำเนินการทางกฎหมาย

4. การเปิดเผยข้อมูลดังกล่าวเป็นไปตามกฎหมาย หรือตามคำสั่งของหน่วยงาน

#### การเพิกถอนความยินยอม

ข้าพเจ้า สามารถอกเล็กการใช้งานระบบและความยินออมได้ แต่ไม่มีผลลบล้าง ความยินออมและผลแท่งความยินยอม ซึ่งได้คระทำไปแล้วก่อนหน้านั้น โดยการ ยกเลิกความยินออมต่องมีหลักฐานเป็นลายลักษณ์อักษร

#### ข้อกำหนดการใช้งาน

 บ้าพเจ้า เป็นผู้รับติดชอบเนื้อหาข้อมูลทั้งหมด ที่พิมพ์ หรือจัดเก็บ หรือส่ง ทำ สำเนา ทำซ้ำ จ่ายแจก ไม่ว่าทางโดหรือผ่านช่องหางใด ข้าพเจ้าขอมรับ และขอเป็น ผู้รับติดชอบต่อความเสียหายที่เกิดขึ้นตามมาทั้งหมด

2. ข้าพเจ้า จะรับผิดขอบรักษาข้อมูล เอคสาร เนื้อหา ข้อความ ลายมือชื่อ และ การกระทำ ของข้าพเจ้าที่ได้น่าเข้าระบบด้วยด้วย้าพเจ้าเอง โดยไม่มีการใช่งานและ น่าเข้าข้อมูล เอกสาร เนื้อหา ข้อความ ลายมือชื่อ และการกระทำ ที่เกิดขึ้นภายได้ userld Username <u>INFI (serlD F.Mai)</u> ของข้าพเจ้า ด้วยบุคคลอื่น

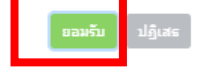

| RUS e-Saraban                                                                                                    |   |
|----------------------------------------------------------------------------------------------------|---|
| 8                                                                                                    |   |
| เลขบัตรประชาชน                                                                                                    |   |
| เลขบัตรประชาชน                                                                                                    |   |
| ต้นสังกัด                                                                                                    |   |
| ค้นหาต้นสังกัด                                                                                                    | • |
| อีเมล์                                                                                                    |   |
| and the second second se |   |
| Username                                                                                                    |   |
| 100                                                                                                    |   |
| Password                                                                                                    |   |
|                                                                                                    |   |
| ยืนยัน Password                                                                                                    |   |
| ยืนยัน Password                                                                                                    |   |
| ลงทะเบียน                                                                                                    |   |
|                                                                                                    |   |

#### แล้วทำการสมัครตามขั้นตอนจนเสร็จสิ้น

\*\*\* เลขบัตรประชาชน จะใช้เลขที่สำนักวิทยบริการและเทคโนโลยีสารสนเทศ กำหนดให้เท่านั้น (ไม่ใช้เลขจริง)

#### Username : ห้ามมี . หรืออักขระพิเศษ

Password : 8 ตัวขึ้นไป มีส่วนผสมของ อักษรพิมพ์ใหญ่ พิมพ์เล็ก ตัวเลข และอักขระพิเศษ เช่น / \* # @

## การลงชื่อเข้าใช้งานระบบ

การใช้งานระบบ e-saraban RUS เมื่อทำการสมัครเสร็จเรียบร้อยแล้ว ให้ทำการกรอกข้อมูลลงใน กล่อง Username และ กรอก Password ตามที่ได้มีการสมัครไว้และกดเข้าสู่ระบบ หรือสามารถเข้าสู่ระบบผ่าน ทาง LINE Login

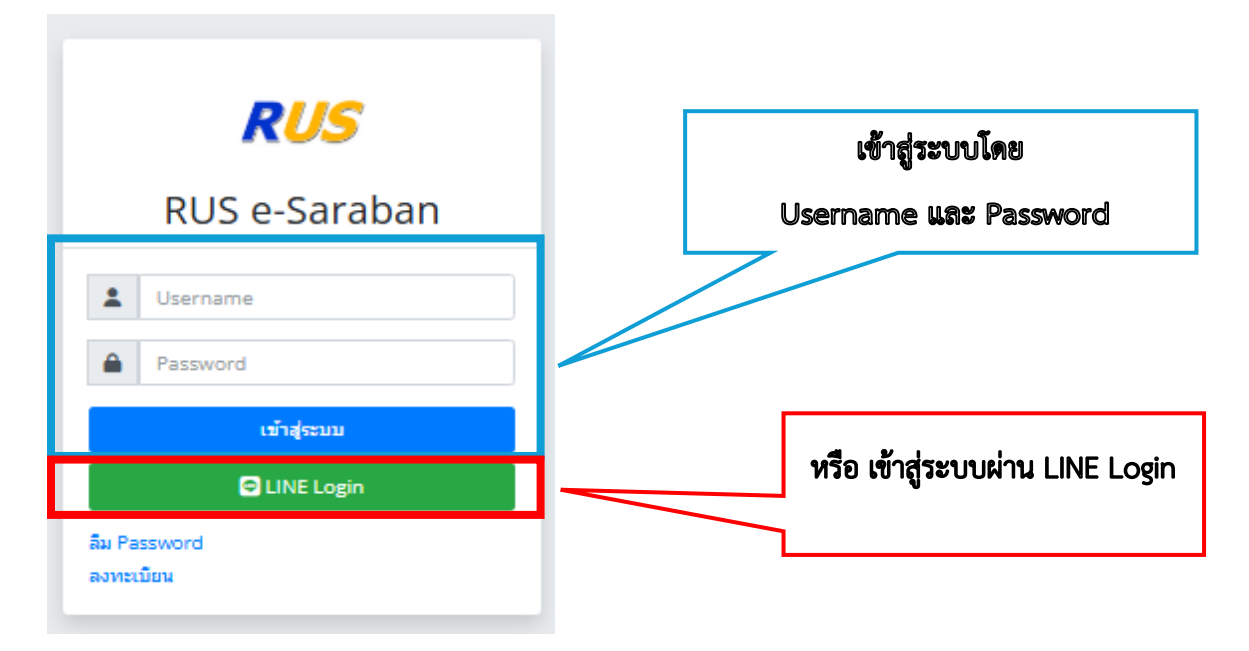

เมื่อทำการเข้าสู่ระบบ e-saraban RUS เรียบร้อยแล้ว จะปรากฎเหน้าหลักของการใช้งานระบบดัง

ภาพด้านล่างนี้

| × +                                                            |                                                   |                                                                                                    |                                      | -                                                             | ٥                                                                                                    |                                                                                                    |
|----------------------------------------------------------------|---------------------------------------------------|----------------------------------------------------------------------------------------------------|--------------------------------------|---------------------------------------------------------------|----------------------------------------------------------------------------------------------------|----------------------------------------------------------------------------------------------------|
| nutsb.ac.th/web/saraban/docsio                                 |                                                   | \$                                                                                                    | ø                                    | Ď                                                             | 6                                                                                                    |                                                                                                    |
| ≡ หน้าแรก                                                      | ۲                                                 |                                                                                                    | l 5-                                 | <b>(+</b> ai                                                  | เกจาก                                                                                                    | 521                                                                                                    |
| 🚰 ทะเบียนรับส่งหนังสือ                                         |                                                   | สร้างหน่                                                                                                    | ังสือออก                             | ลงรั                                                          | บหนังส์                                                                                                    | ia                                                                                                    |
| 065616 สวส.   สารบรรณ สวส. 🔻 [ทะเบียนต่ง] 01 หนังสือส่ง (ภายนอ | n) 🔻                                              | ทั้งก                                                                                                    | ลุ่ม                                 |                                                               |                                                                                                    | Ŧ                                                                                                    |
|                                                                | d.                                                |                                                                                                    |                                      |                                                               |                                                                                                    |                                                                                                    |
| สถานะทงหมด 🔹 จากเลข                                            | ถง                                                | หลข                                                                                                    |                                      |                                                               |                                                                                                    |                                                                                                    |
| วันที่ 02/03/2568 ถึงวันที่ 17/03/2568 Q เรียกด                |                                                   |                                                                                                    |                                      |                                                               |                                                                                                    |                                                                                                    |
|                                                                |                                                   |                                                                                                    |                                      |                                                               |                                                                                                    |                                                                                                    |
| แสดงข้อมูล 10 🗢 แถว 🖹 PDF 🔂 Excel 🖶 Print                      | ค้                                                | นหา                                                                                                    |                                      |                                                               |                                                                                                    |                                                                                                    |
|                                                                |                                                   |                                                                                                    |                                      |                                                               |                                                                                                    |                                                                                                    |
| เข้าถึง ↑↓ ดำเนินการ ↑↓ สถานะ ↑↓ เลขที่ ↑↓ ที่ ↑↓ ลงวันที่     | <b>i</b> ↑↓                                       | เรื่อง 🗊                                                                                                    | จาก                                  | r †↓                                                          | ถึง ๅ.∣                                                                                                    | L                                                                                                    |
|                                                                | Maiaua                                            | เข้าขาวที่เ                                                                                                    | ້າເຄດຮ                               |                                                               |                                                                                                    |                                                                                                    |
|                                                                | CALM 1                                            | ายยุษ์ตหก                                                                                                    | NEUTII                               |                                                               |                                                                                                    | h                                                                                                    |
| Wataway                                                        |                                                   |                                                                                                    |                                      |                                                               |                                                                                                    |                                                                                                    |
| เทพกุฎข้าง                                                     |                                                   |                                                                                                    |                                      |                                                               |                                                                                                    | ·                                                                                                    |
| ช่อนทั้งหมด เข้าถึง ดำเนินการ เลขที่ ที่ ลงวันที่ จะ           | าก ถึง                                            | ความเร็ว                                                                                                    | หมายเห                               | ดุ ผู้บัน                                                     | า๊ก บัง                                                                                                    | แท๊ก                                                                                                    |
|                                                                |                                                   |                                                                                                    |                                      |                                                               |                                                                                                    |                                                                                                    |
|                                                                |                                                   |                                                                                                    |                                      |                                                               |                                                                                                    |                                                                                                    |
|                                                                |                                                   |                                                                                                    |                                      |                                                               |                                                                                                    |                                                                                                    |
|                                                                |                                                   |                                                                                                    |                                      |                                                               |                                                                                                    |                                                                                                    |
|                                                                |                                                   |                                                                                                    |                                      |                                                               |                                                                                                    |                                                                                                    |
|                                                                | × +<br>utsb.ac.th/web/saraban/docsio<br>≡ หน้าแรก | x +<br>utsb.ac.th/web/saraban/docsio<br>≡ หน้าแรก<br>©<br>©<br>©<br>©<br>©<br>©<br>©<br>©<br>©<br>©<br>©<br>©<br>© | x +<br>utsb.ac.th/web/saraban/docsio | × +<br>utsb.ac.th/web/saraban/docsio ☆ @<br>≡ หน้าแรก @ □ ◀ 5 | <ul> <li>× +</li> <li>-</li> <li>utsb.ac.th/web/saraban/docsio</li> <li>☆ ☑ ☑</li> <li>⇒ หน่าแรก</li> <li>☑ ☑ </li> <li>☑ ☑ ☑ </li> <li>☑ ☑ ☑ </li> <li>☑ ☑ ☑ ☑ ☑ </li> <li>☑ ☑ ☑ ☑ ☑ ☑ ☑ ☑ ☑ ☑ ☑ ☑ ☑ ☑ </li> <li>☑ ☑ ☑ ☑ ☑ ☑ ☑ ☑ ☑ ☑ ☑ ☑ ☑ ☑ ☑ ☑ ☑ ☑ ☑</li></ul> | x + - □<br>utsb.ac.th/web/saraban/docsio<br>⇒ พน้าแรก<br>⇒ พน้าแรก<br>⇒ พน้าระเบียนเจ้า] ป่า หนังสื่อส่ง (ภายนอก) → พ้งกลุ่ม<br>⇒ พน้าและ<br>⇒ พน้าแรก<br>⇒ พน้าแรก<br>⇒ พน้า<br>⇒ พน้า<br>⇒ พน้า<br>⇒ พน้า<br>⇒ พน้าแรก<br>⇒ พน้า<br>⇒ พนก<br>⇒ พนก<br>⇒ |

โดยระบบ e-saraban RUS ผู้ใช้งานระบบจะสามารถเห็นแทบเมนูที่ใช้งาน ประกอบด้วย 1) หนังสือ 2) รายงาน 3) ข้อมูลส่วนตัว ซึ่งในแต่ละแทบเมนู จะมีเมนูย่อยที่ใช้ในการปฏิบัติงานดังนี้

- แทบเมนู "หนังสือ" สำหรับดำเนินการเกี่ยวกับเอกสาร หนังสือราชการ บันทึกข้อความ ประกอบด้วย
   1) ทะเบียนรับส่งหนังสือ 2) หนังสือค้างส่ง 3) รอลงรับ 4) รอดำเนินการ และ 5) รอลงนาม (แจ้งเวียน)
- แทบเมนู "รายงาน" สำหรับดูรายงานต่างๆ ประกอบด้วย 1) ดำเนินการแล้ว 2) ขอรายงานการทำ ธุรกรรม 3) รายงาน-หน่วยงาน 4) รายงาน-ภาพรวม
- แทบเมนู "ข้อมูลส่วนตัว" สำหรับตั้งค่าการใช้งานต่างๆ ในระบบ ประกอบด้วย 1) ข้อมูลส่วนตัว
   2) ลายเซ็น 3) ตรายางเกษียน 4) ตรายางตำแหน่ง 5) LINE & Telegram และ 6) เทียบเชิญ (invite)

#### คู่มือการใช้งานระบบสารบรรณอิเล็กทรอนิกส์ e-saraban RUS โดยสำนักวิทยบริการและเทคโนโลยีสารสนเทศ มทร.สุวรรณภูมิ

| 🗙 🥵 หะเบียนรับส่งหนังสือ   RUS e-Sarab                          | × + - 0 ×                                                                                                    |
|-----------------------------------------------------------------|----------------------------------------------------------------------------------------------------|
| ← → C 😁 esarabanrus.rm                                          | utsb.ac.th/web/saraban/docsio 📩 🔯 😧 😨                                                                                                    |
| 💯 RUS e-Saraban                                                 | 😑 หน้าแรก 🕲 🗅 🚀 🌆 🕞 ออกจากระบบ                                                                                                    |
| มางสาวขวัญใจ พุ่มแย้ม<br>invite : hYooTrhzNLHh                  | ภายเบียนรับส่งหนังสือ                                                                                                    |
| หนังสือ                                                         | 065616 สวส.   สารบรรณ สวส. ▼ [ทะเบียนส่ง] 01 หนังส็อส่ง (ภายนอก) ▼ ทั้งกลุ่ม ▼                                                                                                    |
| ភ ทะเบียนรับส่งหนังสือ                                          | สถานะทั้งหมด 💌 จากเลข ถึงเลข                                                                                                    |
| 🗣 หนังสือค้างส่ง                                                |                                                                                                    |
| 🖸 รอลงรับ                                                       | 3นที่ 02/03/2568 ถึงวนที่ 17/03/2568                                                                                                    |
| รอดำเนินการ                                                     |                                                                                                    |
| 🜠 รอลงนาม (แจงเวยน)                                             | แสดงขอมูล 10 ≑ แก่ เลือดดัง เลือดดัง |
| รายงาน                                                          | เข้าถึง 11 ด้วยขึ้นการ 11 สถามะ 11 เลขนี้ 11 นี้ 11 ลงวันนี้ 11 เรื่อง 11 ลาก 11 ถึง 11                                                                                                    |
| 📷 ตำเนินการแล้ว                                                 |                                                                                                    |
| <ul> <li>ขอรายการทำธุรกรรม</li> <li>รวยงาม งหม่อยงอง</li> </ul> | ไม่พบข้อมูลที่ต้องการ                                                                                                    |
| <ul> <li>รายงาน - หน่วยงาน</li> <li>รายงาน - กาพราน</li> </ul>  |                                                                                                    |
|                                                                 | ไม่พบข้อมูล 🛛 👋 👋                                                                                                    |
| ขอมูลสวนตว                                                      | ช่อบทั้งหมด เข้าถึง สำเนินการ เอชที่ ที่ องวันที่ วาก ถึง ความเร็ว หมายเหล ผู้บันทึก บันทึก                                                                                                    |
| 🦝 ขอมูลสวนตัว<br>🗲 อวณต์ม                                       |                                                                                                    |
|                                                                 |                                                                                                    |
| 🚨 ตรายางตำแหน่ง                                                 |                                                                                                    |
| LINE & Telegram                                                 |                                                                                                    |
| 🖂 เทียบเชิญ (invite)                                            | Version 1.2.6 Update 2025-02-06 01:35 สร้างหม้านี้ใน 0.012 วินาที                                                                                                    |
| https://esarabanrus.rmutsb.ac.th/web/saraban/                   |                                                                                                    |

## การใช้งานแทบเมนู "หนังสือ"

โดยในส่วนของแทบเมนู "**หนังสือ**" ประกอบไปด้วย 1) ทะเบียนรับส่งหนังสือ 2) หนังสือค้างส่ง 3) รอลงรับ 4) รอดำเนินการ และ 5) รอลงนาม (แจ้งเวียน)

1. ทะเบียนรับส่งหนังสือ จะเป็นเมนูที่ใช้สำหรับการสร้างหนังสือออก และการลงรับหนังสือผ่านระบบ e-

Saraban RUS

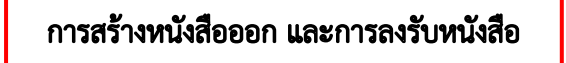

คู่มือการใช้งานระบบสารบรรณอิเล็กทรอนิกส์ e-saraban RUS โดยสำนักวิทยบริการและเทคโนโลยีสารสนเทศ มทร.สุวรรณภูมิ

. \_ . \_ . \_ . \_ . \_ . \_ . \_ . \_

| RUS e-Saraban                               | ≡ หน้าแรก                      | 1.1             |                    |                               | 🖻 🌖 🗖 💋 🎜 🌆 🕞 ออกจากระบบ                                                                                            |
|---------------------------------------------|--------------------------------|-----------------|--------------------|-------------------------------|----------------------------------------------------------------------------------------------------|
| นายนฤทธิ์ แสงเปียม<br>invite : 63G2cN90RuYQ | 🔄 ทะเบียนรับส่งหนังสือ         | $\sqrt{-1}$     |                    |                               | สร้างหนังสื่อออก ลงรับหนังสื่อ                                                                                      |
|                                             | 065616 สวส.   สารบรรณ สวส. 🔻   | [ทะเบียนรับ] 02 | หนังสือรับ (ภายใน) | <ul> <li>ทั้งกลุ่ม</li> </ul> | ม ▼ สถานะทั้งหมด ▼ จากเลข                                                                                           |
| ភ ทะเบียนรับส่งหนังสือ                      | ถึงเลข                         |                 |                    |                               |                                                                                                    |
| หนังสือค้างส่ง                              |                                | 10/00/05/0      | 0.4                |                               |                                                                                                    |
| 🖾 รอลงรับ                                   | วนท 04/03/2568 ถงวนท           | 19/03/2568      | Q เรยกดู           |                               |                                                                                                    |
| 🔄 รอดาเนินการ                               |                                |                 | -                  | -                             |                                                                                                    |
| 🐔 รอลงนาม (แจ้งเวียน)                       | แสดงข้อมูล 10 ≑ แถว            |                 | PD                 | F 🗟 Excel 🖨 Pri               | ศันหา                                                                                                    |
| รายงาน                                      |                                |                 |                    |                               |                                                                                                    |
| 💼 ตำเนินการแล้ว                             | เข้าถึง î↓ ดำเนินการ î↓ สถาน   | เะ า↓ เถขที่ า↓ | ที า↓              | ลงวันที่ ↑↓                   | เรือง                                                                                                    |
| 🏵 ขอรายการทำธุรกรรม                         | สาธารณะ แจ้งเวียน ส่งต่อ เสร็จ | ส้น 2           | สวสว.21/2568/ 1    | 17/03/2568                    | รายงานผลการปฏิบัติงานหน่วยบริหารและพัฒนาระบบงานสำนักงานศนย์วาสก่                                                    |
| 📮 รายงาน - เข้าใช้งาน                       |                                |                 |                    |                               |                                                                                                    |
| 📥 รายงาน - หน่วยงาน                         | สาธารณะ แจ้งเวียน ส่งต่อ รอลง  | ערעו            | บร.82/2568/1       | 17/03/2568                    | โปรดพิจารณาลงนาม เรื่อง ขอรายผลการดำเนินงานตามการเร่งรัดตัดตามการจั                                                 |
| 📥 รายงาน - ภาพรวม                           |                                |                 |                    |                               |                                                                                                    |
| ข้อมูลหน่วยงาน                              | แสดง 1 ถึง 2 จากทั้งหมด 2 แถว  |                 | /                  |                               | « 1 »                                                                                                    |
| - หน่วยงาน                                  |                                |                 | 7                  |                               | و<br>الجامع (الجامعة) (المستعدين الجامعة) (الجامعة الجامعة الجامعة (الجامعة الجامعة الجامعة الجامعة الجامعة الجامعة |
| 🌺 กลุ่มงาน/ฝ้าย/แผนก                        |                                |                 | 1                  | บอนทอหมด                      | אונדת אותדתא שאזפונגא ניפוגרא היו איד אינגיא אין אונדת אותיאן אוודש היו אינדע אינדיא אין אינדיא אין אינדיא אינדיא   |
| 되 บุคลากรกลุ่มงาน                           |                                | 12              |                    |                               |                                                                                                    |
| 🤹 บุคลากรหน่วยงาน                           |                                | 1.2             |                    |                               |                                                                                                    |
| L <b>=</b> ทะเบียนหนังสือ                   |                                |                 |                    |                               |                                                                                                    |
| 🗷 Smart Card                                |                                |                 |                    |                               |                                                                                                    |
| จัดการระบบ                                  |                                |                 |                    |                               |                                                                                                    |
| 🔍 ยู่ไวร้งวม                                |                                |                 |                    |                               |                                                                                                    |

#### 1.1 กล่องค้นหาเอกสาร

ผู้ใช้งานสามารถเลือกค้นหาหนังสือที่ต้องการได้ โดยระบบเงื่อนไขได้ตามตัวเลือกดังภาพ

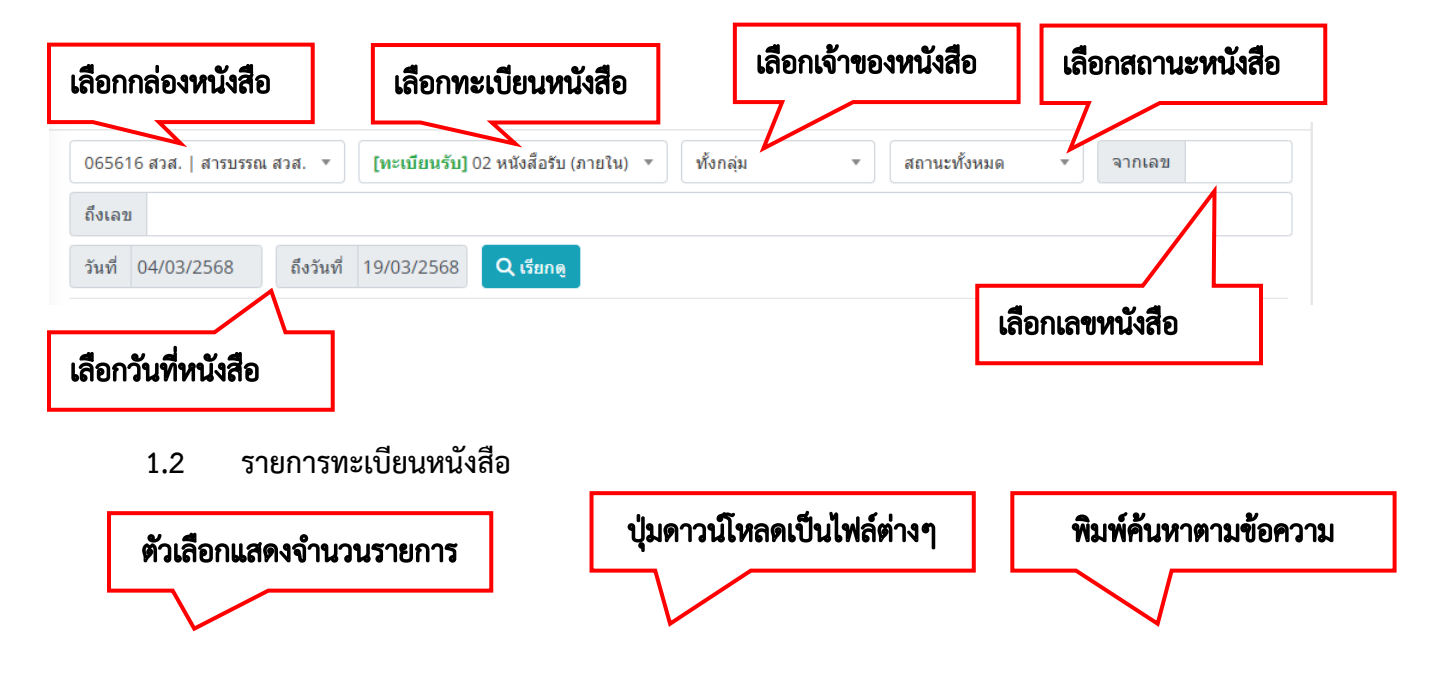

| แสดงข้อมูล 10            | ) ⇔ แถว                        |           |           | 🛼 PDF 🗟 Excel 🔒 Pr | int            | ด้นหา                                                   |
|--------------------------|--------------------------------|-----------|-----------|--------------------|----------------|---------------------------------------------------------|
| เข้าถึง ↑↓               | ดำเนินการ î↓                   | สถานะ ↑↓  | เถขที่ ↑↓ | <b>ที่</b> าิ↓     | ลงวันที่ ↑↓    | เรื่อง                                                  |
| สาธารณะ                  | แจ้งเวียน ส่งต่อ ขอแก้ไข แก้ไข | เสร็จสิ้น | 163       | อว. 0656.16/163    | 23/03/2568     | 16 📵 ขอเชิญประชุมคณะกรรมการดำเนินงานขับเคลื่อนการ       |
| สาธาณะ                   | แจ้งเวียน ส่งต่อ ขอแก้ไข แก้ไข | เสร็จสิ้น | 160       | อว. 0656.16/ว160   | 24/03/2568     | 16 12 ขอเชิญเข้าร่วมอบรม esaraban                       |
| <ul> <li>แสดง</li> </ul> | ากทั้งหมด 2 แถ                 |           |           |                    |                |                                                         |
| 1.2.1 การเข้าถึง         |                                | 1.        | 2.4 ปุ่มส | เถานะ              | ำถึง ดำเนินการ | แลยที่ ที่ ลงวันที่ จาก ถึง <b>ร้ายถิะเอียดเอกสาร</b> ์ |
|                          | 1.2.2 ຄໍ                       | าเนินการ  |           |                    |                |                                                         |

- 1.2.1 การเข้าถึง ใช้ในการตั้งค่าจำกัดการมองเห็นเอกสาร ให้เป็นแบบสาธารณะ หรือ เฉพาะผู้เกี่ยวข้อง
- 1.2.2 ดำเนินการ ใช้ดำเนินการ ดังต่อไปนี้
- **1.2.2.1 ปุ่มแจ้งเวียน** ใช้สำหรับแจ้งเวียนเอกสารไปยัง ผู้ใช้งานที่อยู่ในกลุ่มเดียวกัน

| รายละเอียด                                                                                                 |                                                                                         |                                                         |       |
|----------------------------------------------------------------------------------------------------|-----------------------------------------------------------------------------------------|---------------------------------------------------------|-------|
| <b>เรื่อง</b><br>ขอเชิญประชุมคณะกรรมการศ<br>Webometrics ครั้งที่ ๒/๒๙๖<br>ที่ อว. 0656.16/163   ลว.23/03/2 | เเนินงานขับเคลื่อนการพัฒนาเว็บไซต์หน่วยงานภายใน :<br>cf<br>568   01 หนังสือส่ง (ภายนอก) | มหาวิทยาสัยเทคโนโลยีราชมงคลสุวรรณภูมิ ให้สอดคล้องตามเกณ | ฑ์ของ |
| จาก ≪ สวส.<br>ถึง ≫ หน่วยงานในสังกัด                                                                       |                                                                                         |                                                         |       |
| ผู้ปฏิบัติ<br>นฤทธิ์ แสงเปี่ยม                                                                             |                                                                                         |                                                         |       |
| 065616 สวส.   สารบรรณ สวส.   อ<br>เลือภาเคลากรแจ้งเว่                                                      | า. 23 ม.ค. 2568 17:19                                                                   |                                                         |       |
|                                                                                                    | a 🗆 10                                                                                  |                                                         |       |
| นางสาวณชนก เรื่องสอาด น                                                                                    | ายดำรงศักดิ์ บุญพันธ์ 🛛 นายนฤทธิ์ แสงเป็ยม 🗌 นายศรัณะ                                   | ม์พงษ์ ศรีพูน                                           |       |
|                                                                                                    |                                                                                         | ทั้งหมด                                                 | ล้าง  |
|                                                                                                    |                                                                                         |                                                         |       |

1.2.2.2 ปุ่มส่งต่อ ใช้สำหรับส่งต่อเอกสารไปยังกล่องสารบรรณ ของหน่วยงานอื่นๆ หรือ กลุ่มงาน ภายในหน่วยงาน

. \_ . \_ . \_ . \_ . \_ . \_ . \_ .

| เลือกหน่วยงานส่งต่อ             |              |
|---------------------------------|--------------|
| 🖬 หน่วยงานภายนอก                |              |
|                                 |              |
| ส่านัก สวพ. สวท.                |              |
| สอ. สอ. กก. กค. กผ. กบ. กพ กบน. |              |
| ้ทั่วไป กบส.                    |              |
| คณะ คอ. ทอ. บท. วท. วส. ศศ.     |              |
|                                 | ทั้งหมด ล้าง |
| ■กลุ่มงานภายใน                  |              |
|                                 |              |
| สารบรรณ สารบรรณ สวส.            |              |
|                                 | ทั้งหมด ส้าง |

 1.2.2.3 ปุ่มขอแก้ไข ใช้สำหรับขอแก้ไขเอกสาร หรือแก้ไขเนื้อหาในการสร้างหนังสือ โดยระบบเหตุผล ในการขอแก้ไข เพื่อให้ผู้มีสิทธิ์อนุมัติแก้ไข

| เหตุผลขอแก้ไขเอกสาร ?                                                                                                    |
|----------------------------------------------------------------------------------------------------|
| เรื่อง<br>16 13 ขอเชิญประชุมคณะกรรมการดำเนินงานขับเคลื่อนการ<br>พัฒนาเว็บไซต์หน่วยงานภายใน มหาวิทยาลัยเทคโนโลยีราช<br>มงคลสุวรรณภูมิ ให้สอดคล้องตามเกณฑ์ของ Webometrics<br>ครั้งที่ ๒/๒๕๖๘ |
| ที่ อว. 0656.16/163   ลงวันที่ 23/03/2568                                                                                                    |
| เหตุผลขอแก้ไข                                                                                                    |
| <b>ขอแก้ไข</b> ยกเลิก                                                                                                    |

**1.2.2.4 ปุ่มแก้ไข** ใช้สำหรับแก้ไขเอกสารหรือแก้ไขเนื้อหาในการสร้างหนังสือเมื่อผู้มีสิทธิ์อนุมัติแก้ไขแล้ว

9

#### การสร้างหนังสือออก

การสร้างหนังสือออกจะใช้สำหรับการสร้างหนังสือราชการ ผู้ใช้งานจะต้องทำการจัดเตรียมไฟล์ต้นฉบับเพื่อ การใช้ในการเสนอลงนามหนังสือในรูปแบบของ ไฟล์ PDF โดคลิกเลือกปุ่ม "สร้างหนังสือออก" ซึ่งขั้นตอนในการ สร้างหนังสือจะต้องทำการบันทึกรายละเอียดตรง \* <mark>สีแดง</mark> ให้ครบถ้วนโดยดำเนินการตามขั้นตอนดังนี้

| หน้าแรก                                                   | 3 🖻 🛛 🕞 🖉 🕞 aanaar                                                                   |
|-----------------------------------------------------------|--------------------------------------------------------------------------------------|
| ทะเบียนรับส่งหนังสือ                                      | สร้างหนังสือออก ลงรับหนัง                                                            |
| 5616 สวส.   สารบรรณ สวส. 🔹 [ทะเบียนส่ง] 01 หนังสือ        | ส่ง (ภายนอก) 🔻 ทั้งกลุ่ม 🔹 สถานะทั้งหมด 💌 จากเลข                                     |
| ເລນ                                                       |                                                                                      |
| ที่ 11/03/2568 ถึงวันที่ 26/03/2568 🔍 เรียก               | e                                                                                    |
|                                                           |                                                                                      |
| 🖥 สร้างหนังสือออก                                         | ×                                                                                    |
| เลขหนังสือ                                                | ไฟล์หนังสือ                                                                          |
| <b>เดขอ้างอิง</b> 256803261021517057                      | <b>ไฟล์หนังสือ</b> ไฟล์แสดงลายเช็น Browse                                            |
| <b>ดงวันที่</b> 26/03/2568 10:21:56                       | <b>เอกสารแนบ</b> เลือกใต้หลายไฟล์ Browse                                             |
| หน่วยงาน * 065616 สวส.   สารบรรณ สวส. •                   | ผู้ลงนาม (ตามลำดับ)                                                                  |
| ทั่ง อว. 0556.16 เลขที่ 🖉 เลขล่าสุด                       | · · · · · · · · · · · · · · · · · · ·                                                |
| รายละเอียด                                                | <b>ผู้เดงนาม</b> นางสาวณชนก เรื่องสอาด <del>•</del> เพิ่มผู้ดงนาม                    |
| เรื่อง * เรื่อง                                           | โปรดลงนาม เกษียน ลายเช่น ข่อความ<br># หน้า ผู้ลิ่งนาม กว้าง กว้าง ขนาด ดอล้มน์ แถว # |
| יא <b>ר א</b> אור אין אין אין אין אין אין אין אין אין אין |                                                                                      |
| ถึง* ถึง                                                  |                                                                                      |
| หมายเหตุ<br>ความเร็ว ปกติ -                               |                                                                                      |
|                                                           |                                                                                      |
|                                                           | บันทึกเสนอเช็น บันทึกเสร็จสั้น <u>บันทึกอยับร่าง</u>                                 |

- 1. เลือกหน่วยงาน หรือ เลือกกล่องที่ต้องการส่งหนังสือ
- 2. เลือกทะเบียนหนังสือ
- กรอกเลขที่หนังสือ ที่ในช่อง "ที่" โดยเลขที่ออกซึ่งเป็นเลขที่ออกจะถูกอ้างอิงมาจากช่องหน่วยงาน โดยการทำเลขในระบบการออกเลขหนังสือ หรือในสมุดออกเลขหนังสือ ตัวอย่างเช่น บร. 89/2568/... (เลขที่ในระบบโดยให้ทำการกดเลือกที่เลขล่าสุด) ซึ่งการออกเลขหนังสือจะต้องตรงกับเลขที่ปรากฏใน เลขที่หนังสือ

- 4. กรอกรายละเอียดหนังสือ ประกอบไปด้วย เรื่อง จาก ถึง หมายเหตุ และกำหนดความเร็วของหนังสือ
- คลิกปุ่ม Browse เพื่ออัปโหลดไฟล์หนังสือ ที่เป็นไฟล์ที่มีนามสกุล .PDF เข้าระบบเท่านั้น ในส่วนของ การแนบไฟล์เอกสารสามารถแนบได้มากกว่า 1 ไฟล์ โดยจะต้องมาทำการคลิกเลือกที่ช่อง เอกสารแนบ และกดปุ่ม Browse เพื่อดำเนินการแนบไฟล์
- 6. กรณีไม่เสนอลงนามผ่านระบบ คลิกปุ่ม บันทึกเสร็จสิ้น
- กรณีต้องการเสนอลงนามในเอกสารผ่านระบบ สามารถเพิ่มผู้ลงนามได้ และคลิกปุ่มบันทึกเสนอเซ็น ดังต่อไปนี้

| ผู้ถ<br>โปรดลงเ<br>หน้า<br>1 | ลงนาม<br>นาม                    | นายศรัณย์พงษ์ ศรีพู  | เกษียน                         | u                                 |                     |         | 🔹 เพิ่มผู้ลงนาม |                                            |
|------------------------------|---------------------------------|----------------------|--------------------------------|-----------------------------------|---------------------|---------|-----------------|--------------------------------------------|
| โปรดลงา<br>หน้า<br>1         | นาม<br>เ                        |                      | เกษียน                         |                                   |                     |         |                 | ลบผู้ลงนามออก                              |
| 1                            |                                 | พิตวิน เม            | กว้าง                          | ลายเช็น<br>กว้าง                  | ข้อความ<br>ขนาด     | คอลัมน์ | แถว             | #                                          |
|                              | ۱                               | นายนฤทธิ์ แสงเปี่ยม  | 7                              | 3                                 | 14                  | 57.00   | 229.54          | ทำซ้ำ <mark>ลายเช็น</mark> <mark>ลบ</mark> |
| 1                            | ۱                               | นายศรัณย์พงษ์ ศรีพูน | 7                              | 3                                 | 13                  | 131.64  | 233.18          | ทำช้า <mark>ลายเช็น ลบ</mark>              |
| พิมพ์เล<br>ต้องการใ          | เขหน้าท่<br>ให้ลงน <sup>.</sup> | ที่<br>าม            | เพิ่ม<br>ต้อ <sup>ู</sup><br>ม | จุดลงนาม<br>งการให้ลง<br>ากกว่า 1 | เกรณี<br>นาม<br>จุด | บันที   | กเสนอเซ็น บันห์ | ระบุตำแหน่งที่<br>ต้องการให้ลงนาม          |

 จากการยืนยันการเสร็จสิ้นของการสร้างหนังสือออกจะต้องมาดำเนินการส่งต่อหนังสือเลือกการ หน่วยงานที่ต้องการส่งหนังสือต่อ และให้ทำการเลือกคลิกเลือกหน่วยงานส่งต่อ เช่น สารบรรณ สวส. ให้คลิกเลือกที่ปุ่ม "สารบรรณ สวส." แล้วกดที่ปุ่ม "ส่งต่อ"

|                      | ส่งต่อหนังสือ ×       |                  |
|----------------------|-----------------------|------------------|
|                      | เลือกหน่วยงานส่งต่อ ^ |                  |
| เลือกหน่วยงานที่     |                       |                  |
| ต้องการส่งหนังสือให้ |                       |                  |
|                      | forma for             |                  |
|                      |                       | <b>ค</b> ลิกปุ่ม |
|                      |                       | ส่งต่อ           |
|                      | alaa Ba               |                  |

#### การลงรับหนังสือ

การลงรับหนังสือ ผู้ที่รับผิดชอบงานสารบรรณของหน่วยงานจะเข้าไปทำการลงรับหนังสือจากเรื่องที่ ผู้ใช้งานจัดส่งมาเพื่อเสนอผู้บริหารหน่วยงานลงนามตามลำดับ ซึ่งมีขั้นตอนในการลงรับของระบบ e-Saraban RUS

### กรณีหนังสือจากนอกระบบ

| หน้าแรก                       |                         |                                          |                                                       |            |                   |                          |                 |                  | 4 🕾 💧           | 23 🚨 🤺        | 5        | <b>(</b> • 22 n |
|-------------------------------|-------------------------|------------------------------------------|-------------------------------------------------------|------------|-------------------|--------------------------|-----------------|------------------|-----------------|---------------|----------|-----------------|
| ทะเบียนรับ                    | ปส่งหา                  | <b>วังสือ</b>                            |                                                       |            |                   |                          |                 |                  |                 | สร้างหนั      | ังสือออก | ลงรับหนังส์     |
| 065616 สวส.   ส               | สารบรรถ                 | เสวส. 🔹 [ทะเบียนส่                       | <b>ง]</b> 01 หนังสือส                                 | จ่ง (ภายนอ | in) 🔹             | ทั้งกลุ่ม                |                 | สถานเ            | ะทั้งหมด        | •             | จากเล    | บ               |
| ถึงเลข                        |                         |                                          |                                                       |            |                   |                          |                 |                  |                 |               |          |                 |
| ม <mark>ันที่ 11/03/</mark> 2 | 568                     | ถึงวันที่ 26/03/2568                     | Q ទើមកឲ្                                              | 2          |                   |                          |                 |                  |                 |               |          |                 |
|                               |                         |                                          |                                                       | _          |                   |                          |                 |                  |                 |               |          |                 |
| 🗖 ລຸงรับน                     | านังสือ                 |                                          |                                                       |            |                   |                          |                 |                  |                 |               |          | ×               |
| เลขหนัง                       | งสือ                    |                                          |                                                       | ไฟล์       | หนังสือ           |                          |                 |                  |                 |               |          | Î               |
|                               | เลขอ้างอิง              | 256803261148083848                       |                                                       |            | ไฟล่              | <b>หนังสือ</b> ไฟล์แสดงล | ายเช็น          |                  |                 | Browse        |          |                 |
|                               | ลงวันที่                | 26/03/2568 11:49:44                      |                                                       |            | เอกส              | <b>กรแนบ</b> เลือกได้หลา | ายไฟล์          |                  |                 | Browse        |          | - 11 -          |
| v                             | หน่วยงาน 🖊              | 065616 สวส.   สารบรรณ สวส.               | •                                                     | ผู้ลง      | นาม (ตามลำด       | ลับ)                     |                 |                  |                 |               |          |                 |
|                               | ทะเบียน *               | [ทะเบียนรับ] 01 หนังสือรับ (ภายนอก)      | <b>*</b>                                              | *          |                   |                          |                 |                  |                 |               |          |                 |
| ເດນ                           | ที่หนังสือ *            | เลขหนังสือ                               |                                                       |            | ผู้ดงนาม          | นางสาวณชนก เรื่องสอา     | ด               |                  |                 | เพิ่มผู้ลงนาม |          |                 |
|                               | เลขลงรับ *<br>ปั้มลงรับ | เลขที่<br>พน่วยงาน ▼ คอสัมน์ A ▼ แถว 1 ▼ | <ul> <li>สี เลขล่าสุด</li> <li>ด้วอย่างแถว</li> </ul> |            | โปรดลงนาม<br>หน้า | ผู้ลงนาม                 | เกษียน<br>กว้าง | ລາຍເชີນ<br>ກວ້າຈ | ข้อความ<br>ชนาด | ดอลัมน์       | ແດວ      |                 |
| รายละแ                        | อียด                    |                                          |                                                       |            |                   |                          |                 |                  |                 |               |          | _               |
| เรือ                          | <b>ง*</b> เรื่อง        |                                          |                                                       |            |                   |                          |                 |                  |                 |               |          | 2               |
| 91                            | <b>ก</b> * จาก          |                                          |                                                       |            |                   |                          |                 |                  |                 |               |          |                 |
|                               |                         |                                          |                                                       |            |                   |                          |                 |                  |                 |               |          |                 |
| ถึ                            | <b>ง*</b> ถึง           |                                          |                                                       |            |                   |                          |                 |                  |                 |               |          |                 |
| ถ <b>ั</b><br>หมายเ           | ง* ถึง<br>เหตุ หมาย     | เหตุ                                     |                                                       |            |                   |                          |                 |                  |                 |               |          | 1               |

\_ . \_ . \_

1. เลือกหน่วยงาน หรือ เลือกกล่องที่ต้องการรับหนังสือ

. \_ . \_ . \_ . \_ . \_

- 2. เลือกทะเบียนหนังสือ
- 3. กรอกเลขที่หนังสือ และเลขลงรับ
- เลือกตำแหน่งต้องการ ปั้มลงรับ ซึ่งงานสารบรรณจะต้องทำการปรับทับตราหนังสือที่มุมบนด้าน ขวามือของหนังสือ ซึ่งตัวระบบก็จะทำการปั้มตรายางลงรับหนังสือให้ตามระเบียบสารบรรณ
- กรอกรายละเอียดหนังสือของหนังสือ เช่น เรื่อง จาก ถึง หมายเหตุ ชั้นความเร็ว ในกรณีที่เป็นหนังสือที่ รับมาเป็นเอกสารจะต้องทำการกรอกข้อมูลให้การลงทะเบียนรับหนังสือในครบถ้วน พร้อมทั้งจัดเตรียม ไฟล์หนังสือที่จะนำเข้าระบบ
- คลิกปุ่ม Browse เพื่ออัปโหลดไฟล์หนังสือ ที่เป็นไฟล์ที่มีนามสกุล .PDF เข้าระบบเท่านั้น ในส่วนของ การแนบไฟล์เอกสารสามารถแนบได้มากกว่า 1 ไฟล์ โดยจะต้องมาทำการคลิกเลือกที่ช่อง เอกสารแนบ และกดปุ่ม Browse เพื่อดำเนินการแนบไฟล์
- 7. กรณีไม่เสนอลงนามผ่านระบบ คลิกปุ่ม บันทึกเสร็จสิ้น
- กรณีต้องการเสนอลงนามในเอกสารผ่านระบบ สามารถเพิ่มผู้ลงนามได้ และคลิกปุ่มบันทึกเสนอเซ็น ดังต่อไปนี้

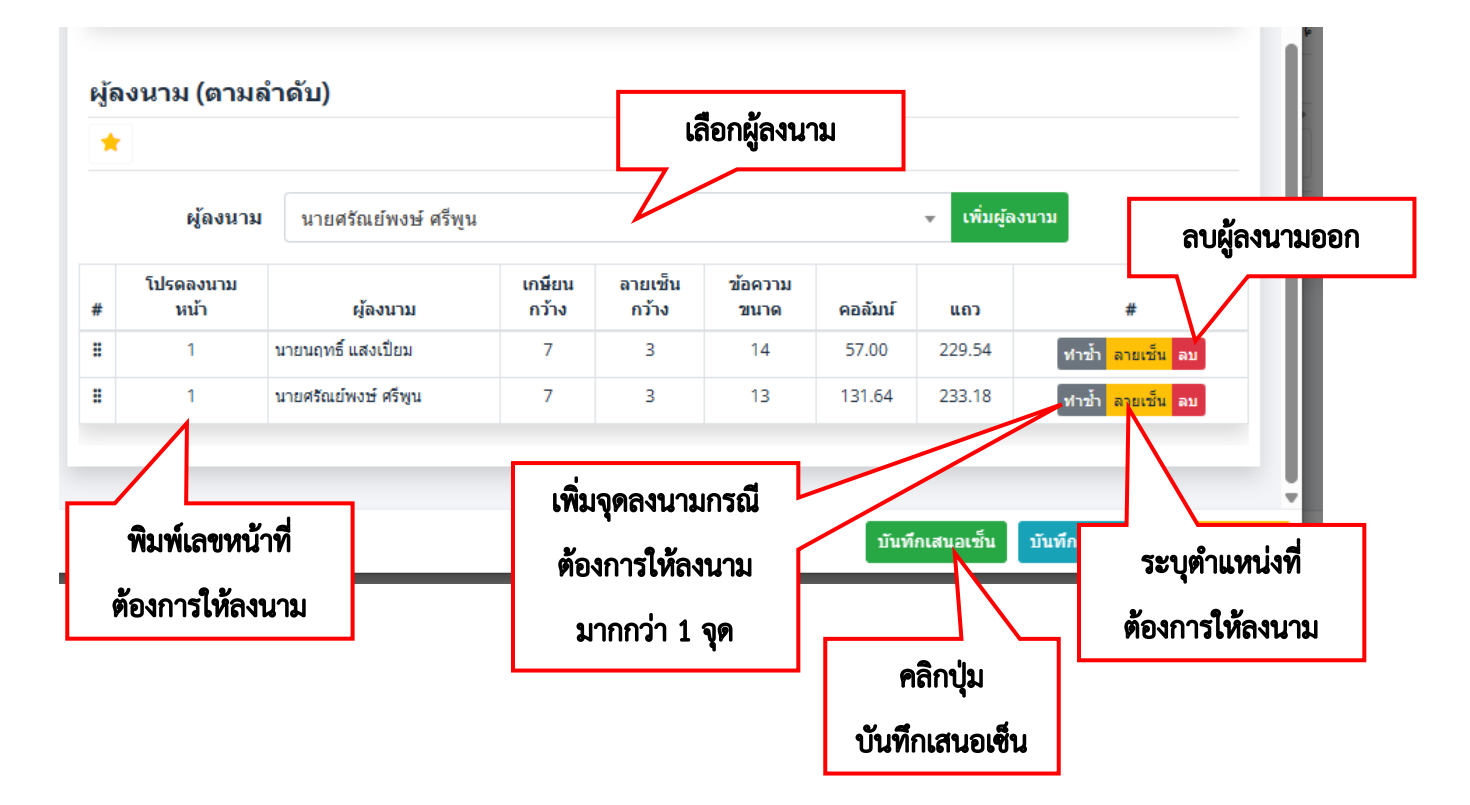

งานสารบรรณทำการกำหนดผู้ลงนามตามลำดับ โดยให้ไปทำการเลือกในช่อง "ผู้ลงนาม" กรณียังไม่มีชื่อ ผู้ลงนาม ให้ทำคลิกเลือกที่ปุ่ม "เพิ่มผู้ลงนาม" พร้อมทั้งกำหนดจุดที่จะให้ผู้บริหารลงนามและหน้าที่ต้องการให้ ลงนามในหนังสือ ซึ่งการกำหนดจุดในการลงนามจะมีตัวอย่างของหนังสือสามารถดูตัวอย่างโดยให้ทำการคลิกที่ปุ่ม "ลายเซ็น" เพื่อแสดงลายเซ็นตัวอย่าง และให้ทำการลากลายเซ็นไปวางในจุดที่ต้องการให้ลงนาม

#### กรณีหนังสือจากในระบบ

การลงรับหนังสือ ผู้ที่รับผิดชอบงานสารบรรณของหน่วยงานจะเข้าไปทำการลงรับหนังสือจากเรื่องที่ ผู้ใช้งานจัดส่งมาเพื่อเสนอผู้บริหารหน่วยงานลงนามตามลำดับ ซึ่งมีขั้นตอนในการลงรับของระบบ e-Saraban RUS โดยระบบจะทำการแจ้งเตือนสถานะของหนังสือเมื่อมีหนังสือถูกส่งมาเพื่อรอลงรับหนังสือในกล่องรอลงรับ โดย ผู้ปฏิบัติงานสารบรรณให้ทำการคลิกเลือกหนังสือฉบับที่ต้องการลงรับ

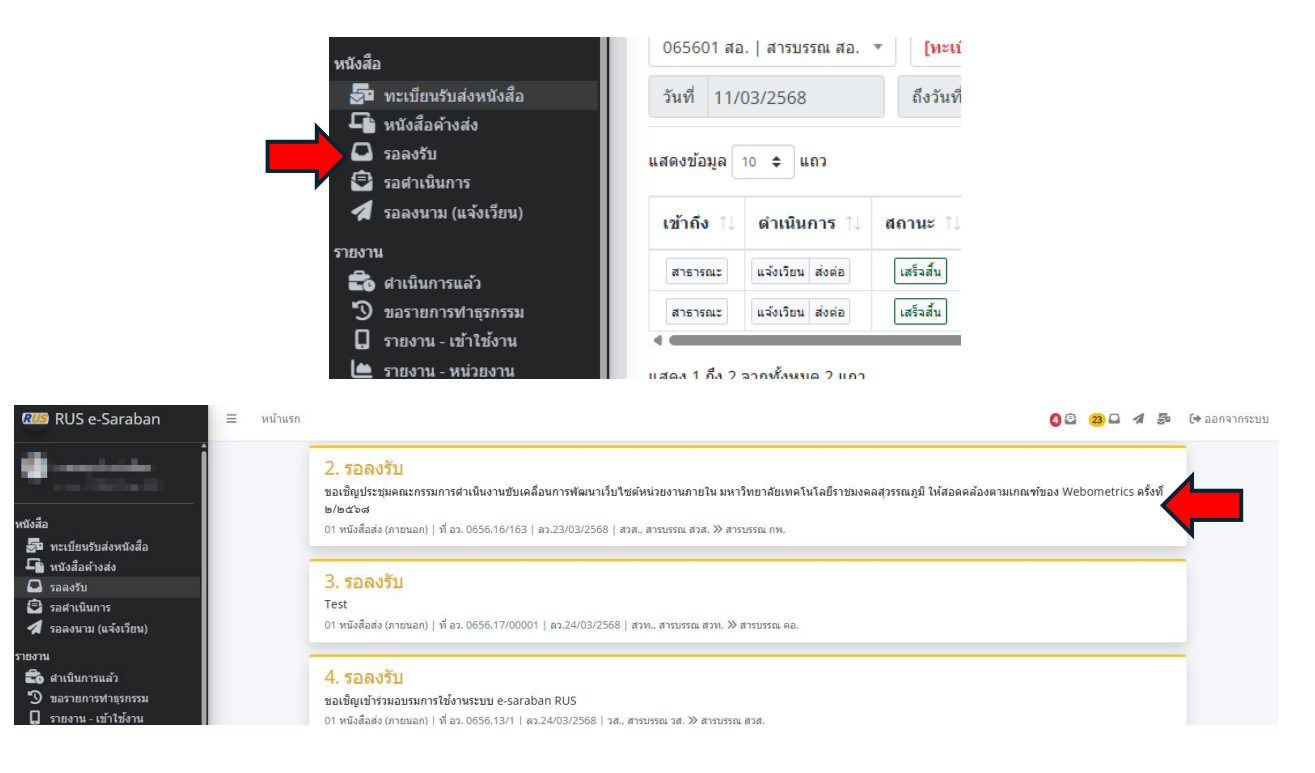

| ไฟส           | จ์แนบ                                                                                                    |  |
|---------------|----------------------------------------------------------------------------------------------------|--|
| <b>P</b> r 1. | 20250306_131735.pdf                                                                                                    |  |
| ราย           | ละเอียด                                                                                                    |  |
|               | <b>นกุทธ์ แสงเป็นม</b><br>สูปปฏิบัติ   สารปรรณ สวส., สวส.   ลา. 23 มี.ค. 2568 17:19                                                                                          |  |
|               | เรื่อง<br>ของชิญประชุมคณะกรรมการสำเนินงานชิมเคลื่อนการพัฒนาเว็บใชต์หน่วยงานกายใน มหาวิทยาลัยเทคโนโอยีราชมงคลสุวรรณภูมิ ให้สอดคล้องตามเกณฑ์ของ Webometrics ครั้งที่<br>๒/๒๔๖๔ |  |
|               | ที่ อา. 0656.16/163   ลว.23/03/2568   01 หนึ่งสื่อส่ง (ภาชนอก)                                                                                                    |  |
|               | จาก≪ ตวิส.<br>ถึง ≫ หน่วยงานในสังกิต                                                                                                    |  |
|               | ส่งไปสัง<br>สารบารณ กท.<br>เองสมอากวิทยา                                                                                                    |  |
|               |                                                                                                    |  |

| หนังสือ         |                                                                                                    |                                                   |                                    | ไฟล่ | ์หนังสือ                      |                                                     |                                                  |                                              |                                  |                                                               |                                                    |                                                   |                                        |                      |   |   |    |    |
|-----------------|----------------------------------------------------------------------------------------------------|---------------------------------------------------|------------------------------------|------|-------------------------------|-----------------------------------------------------|--------------------------------------------------|----------------------------------------------|----------------------------------|---------------------------------------------------------------|----------------------------------------------------|---------------------------------------------------|----------------------------------------|----------------------|---|---|----|----|
| เลขอ้างอิง      | 256803261533363435                                                                                             |                                                   |                                    |      | ไฟ                            | ด์หนังสือ                                           | ไฟล์แสด                                          | งลายเซ็น                                     |                                  |                                                               |                                                    |                                                   | Bro                                    | owse                 |   |   |    |    |
| หน่วยงาน \star  | 065606 กพ   สารบรรณ กพ.                                                                                        |                                                   | ٣                                  |      | เอก                           | สารแนบ                                              | เลือกได้ห                                        | เลายไฟล์                                     |                                  |                                                               |                                                    |                                                   | Bro                                    | owse                 |   |   |    |    |
| ทะเบียน \star   | [ทะเบียนรับ] 01 หนังสือรับ (ภ                                                                                  | ายนอก)                                            | *                                  |      | ประเภท                        | 1                                                   |                                                  |                                              |                                  | 1                                                             | ชื่อไฟล์                                           |                                                   |                                        |                      |   |   | #  |    |
| เลขที่หนังสือ ≭ | ap. 0656.16/163                                                                                                |                                                   |                                    |      | ไฟล์หนัง                      | สือ                                                 | 2025                                             | 60306_1317                                   | 735.pdf                          |                                                               |                                                    |                                                   |                                        |                      |   |   | สบ |    |
| เลขลงรับ ≭      | 362                                                                                                    |                                                   | 🛙 เลขล่าสุด                        | đ    | 9 A J                         | 1                                                   | of 1                                             | -                                            | + A4                             | tomatic Zoor                                                  | n 🗸                                                |                                                   | 50                                     | n Ci                 |   | Ċ |    | >> |
| ลงวันที่        | 26/03/2568                                                                                                    | 15:33:48                                          |                                    |      |                               |                                                     |                                                  |                                              |                                  |                                                               |                                                    |                                                   |                                        |                      |   |   |    | 1  |
| บั้มลงรับ       | กลุ่มงาน ▼ คอลัมน์ D ▼                                                                                         | แถว 1 💌                                           | ด้วอย่างแถว                        |      | 65                            | \$. TH                                              |                                                  |                                              |                                  |                                                               |                                                    |                                                   |                                        |                      |   |   |    | I  |
| บละเอียด        |                                                                                                    |                                                   |                                    |      | la c                          | ¥.                                                  |                                                  | ເ                                            | บันทึก                           | ข้อควา                                                        | ม                                                  |                                                   |                                        |                      |   |   |    | I  |
| เรื่อง *        | ขอเข็ญประชุมคณะกรรมการส<br>พัฒนาเว็บไซต์หน่วยงานภาย<br>ราชมงคลสุวรรณภูมิ ให้สอดค<br>Webometrics ครั้งที่ ๒/๒๙ฦ | จำเนินงานขับเ<br>ใน มหาวิทยา<br>เล้องดามเกณ<br>๖๘ | คลื่อนการ<br>ดับเทคโนโลยี<br>ฑ์ของ |      | ส่วน<br>ที่ <u>เ</u><br>เรื่อ | มราชการ อู้<br>อา ออสอ.ดอ<br>ง_ขอเชิญปร<br>เทคโนโล่ | ใานักวิทยบริ<br>/๑๖๓<br>ะชุมคณะกร<br>ปีราชมงคลสุ | การและเทคไ<br>รรมการคำเนิง<br>เวรรณภูมิ ให้เ | ไนโลยีสา<br>นงานขับเ<br>่สอดคล้อ | เสนเทศ สำนั<br><b>วันที่</b> a:<br>คลื่อนการพัด<br>เตามเกณฑ์ข | ถ้างานผู้อำน<br>มีนาคม<br>แนาเว็บไซด่<br>184 Webor | เวยการ Vo<br>๒๕๖๙<br>ก็หน่วยงานภ<br>metrics ครั้ง | IP : 11014<br>เายใน มหา่<br>หรี่ ๒/๒๕๖ | เ<br>วิทยาลัย<br>::d |   |   |    |    |
| จาก \star       | สวส.                                                                                                    |                                                   |                                    |      | เรยน                          | เ คณะกรรมก<br>เ                                     | ารทุกทาน<br>มื่องตัวยมหา                         | าวิทยาลัยเทค่                                | เ็นโลยีรา                        | ชมงคลสุวรร                                                    | ເພກຼສີ ສິນໂຍ                                       | บบายจับเคลี่เ                                     | อนการพัฒ                               | นาเว็บไซต์           | í |   |    | I  |
|                 |                                                                                                    |                                                   |                                    |      |                               |                                                     |                                                  |                                              |                                  |                                                               |                                                    |                                                   |                                        |                      |   |   |    |    |

- 1. เลือกหน่วยงาน หรือ เลือกกล่องที่ต้องการรับหนังสือ
- 2. เลือกทะเบียนหนังสือ
- 3. กรอกเลขที่หนังสือ และเลขลงรับ
- เลือกตำแหน่งต้องการ ปั้มลงรับ ซึ่งงานสารบรรณจะต้องทำการปรับทับตราหนังสือที่มุมบนด้าน ขวามือของหนังสือ ซึ่งตัวระบบก็จะทำการปั้มตรายางลงรับหนังสือให้ตามระเบียบสารบรรณ
- กรอกรายละเอียดหนังสือของหนังสือ เช่น เรื่อง จาก ถึง หมายเหตุ ชั้นความเร็วในกรณีของการส่ง หนังสือผ่าน ระบบ e-Saraban RUS ซึ่งเป็นการจัดส่งระหว่างหน่วยงานภายในมหาวิทยาลัย หรือ ภายในหน่วยงาน จะปรากฏรายละเอียดของหนังสือให้อัตโนมัติ

- คลิกปุ่ม Browse เพื่ออัปโหลดไฟล์หนังสือ ที่เป็นไฟล์ที่มีนามสกุล .PDF เข้าระบบเท่านั้น ในส่วนของ การแนบไฟล์เอกสารสามารถแนบได้มากกว่า 1 ไฟล์ โดยจะต้องมาทำการคลิกเลือกที่ช่อง เอกสาร แนบ และกดปุ่ม Browse เพื่อดำเนินการแนบไฟล์
- 7. กรณีไม่เสนอลงนามผ่านระบบ คลิกปุ่ม บันทึกเสร็จสิ้น
- กรณีต้องการเสนอลงนามในเอกสารผ่านระบบ สามารถเพิ่มผู้ลงนามได้ และคลิกปุ่มบันทึกเสนอเซ็น ดังต่อไปนี้

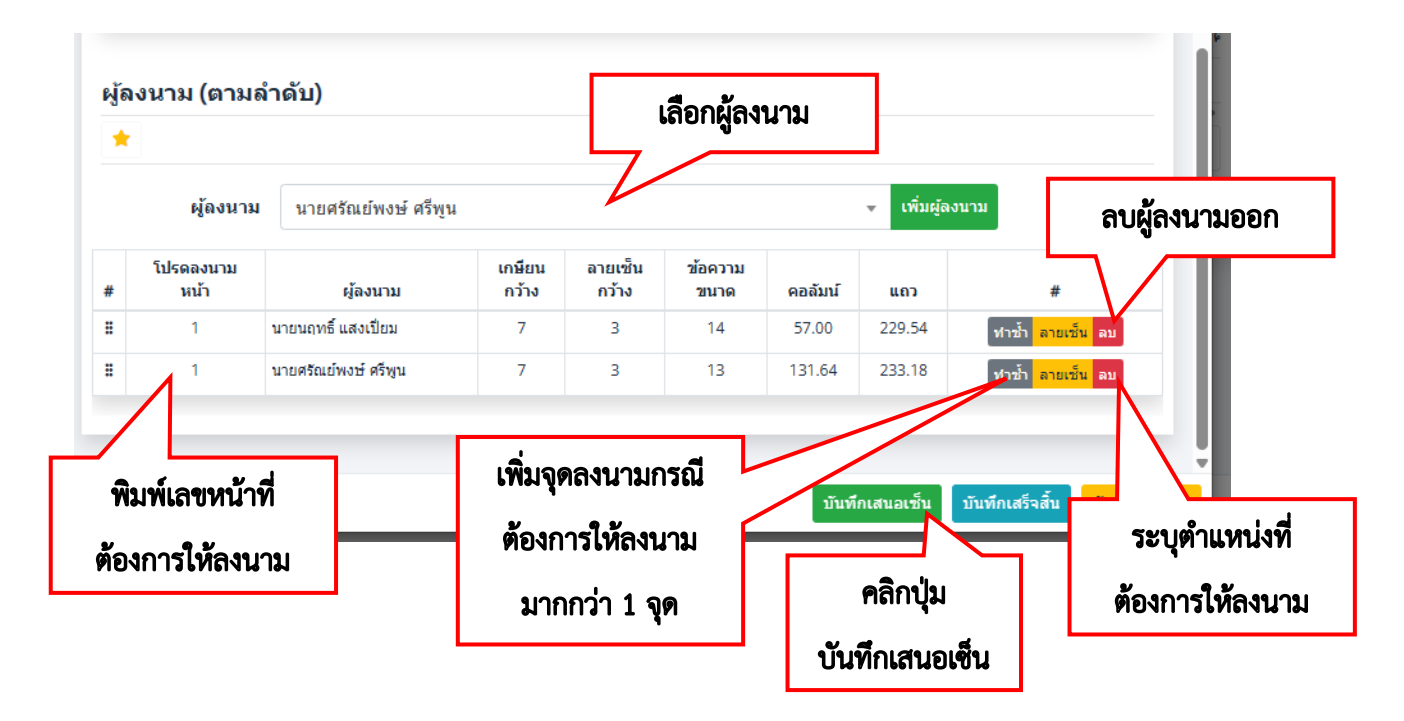

งานสารบรรณทำการกำหนดผู้ลงนามตามลำดับ โดยให้ไปทำการเลือกในช่อง "ผู้ลงนาม" กรณียังไม่มีชื่อผู้ ลงนาม ให้ทำคลิกเลือกที่ปุ่ม "เพิ่มผู้ลงนาม" พร้อมทั้งกำหนดจุดที่จะให้ผู้บริหารลงนามและหน้าที่ต้องการให้ลง นามในหนังสือ ซึ่งการกำหนดจุดในการลงนามจะมีตัวอย่างของหนังสือสามารถดูตัวอย่างโดยให้ทำการคลิกที่ปุ่ม "ลายเซ็น" เพื่อแสดงลายเซ็นตัวอย่าง และให้ทำการลากลายเซ็นไปวางในจุดที่ต้องการให้ลงนาม

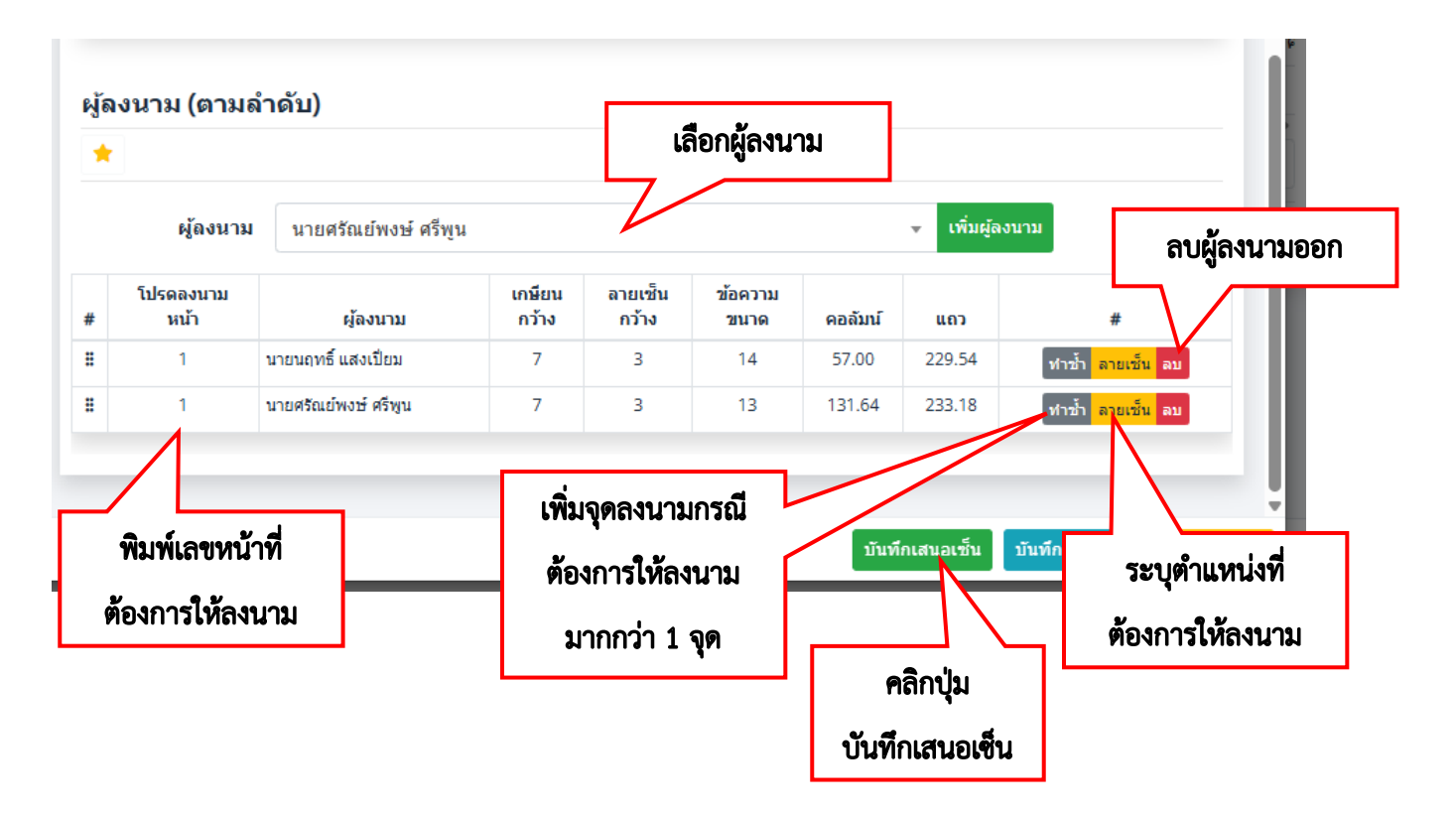

#### การลงนามเอกสาร

การลงนามเอกสาร จะเป็นเมนูสำหรับให้ผู้มีสิทธิ์ลงนามในเอกสาร สามารถคลิกดูรายการที่รอการเกษียน และลงนาม โดยคลิกที่เมนู รอดำเนินการ ตามขั้นตอนต่อไปนี้

| รายานถุทร์ แสงเป็ยม     เพละ :XVEdUQ-gr-4QX     พร่งสือ                                                                                                    | แจ้งเพื่อทราบ LINE Notify จะหนุดไห้บริการ<br>LINE Nordy รอบสูงให้มีกร ในกลัง มีเกินหม 2568<br>จังหาให้สุดมายการหนะ แต่กลากแจ้งเลือกได้<br>ทั้งนี้ สอบสายเหน แต่กลากแจ้งเลือกไป ได้แอน (O Telegram ซึ่งไข้งานให้กลักแต่อน<br>สังหาแจ้งเลือกได้กันมุ O LINE & Telegram |
|----------------------------------------------------------------------------------------------------|----------------------------------------------------------------------------------------------------|
| <ul> <li>ສາຍ ກະເປັນເປັນຄຳລຸສ່ອງ</li> <li>ເພື່ອ ແລະ ເຊິ່ງ ແລະ ເຊິ່ງ ແລະ ເຊັ່ງ ແລະ ເຊ<br/>ແລະ ເຊິ່ງ ແລະ ເຊັ່ງ ແລະ ເຊັ່ງ ແລະ ເຊິ່ງ ແລະ ເຊິ່ງ ແລະ ເຊິ່ງ ແລະ ເຊິ່ງ ແລະ ເຊິ່ງ ແລະ ເຊິ່ງ ແລະ ເຊິ່ງ ແລະ ເຊິ່ງ ແລະ ເຊັ່ງ ແລະ ເຊັ່ງ ແລະ ເຊັ່ງ ແລະ ເຊັ່ງ ແລະ ເຊັ່ງ ແລະ ເຊັ່ງ ແລະ ເຊັ່ງ ແລະ ເຊັ່ງ ແລະ ເຊັ່ງ ແລະ ເຊັ່ງ ແລະ ເຊັ່ງ ແລະ ເຊັ່ງ ແລ</li></ul> | 1. รอเกษียน         ขอเชิญเข้าร่วมอนรม esaraban         01 พนังส์อรับ (กายนอก)   ที่ อว. 0656.16/ว160   ตว.24/03/2568   ตารบรรณ กศ กศ.                                                                                                    |
| ราธราน<br>கூறு สาเน็นการแล้ว<br>70 ของรายการทำธุกรรม<br>10 รายงาน เข้าไร้ง่าน<br>14 รายงาน เข้าได้งาน                                                                                                    | 2. รอเกษียน<br>ขอเชิญเข้าร่วมอบรม esaraban<br>01 หนังสือวัน (ภายนอก)   ที่ อว. 0656.16/ว160   อว.24/03/2568   สารบรรณ สอ. สอ.                                                                                                    |
| <ul> <li>ธังมูลหน่วยงาน</li> <li>ธังมูลหน่วยงาน</li> <li>พน่วยงาน</li> <li>พน่วยงาน</li> <li>พน่วยงาน</li> <li>พน่วยงาน</li> <li>พน่วยงาน</li> <li>พน่วยงาน</li> </ul>                                                                                                    | 3. รอเกษียน<br>ของประกาศ<br>01 พริลัยชิม (ภายนอก)   ที่ ยว. 0656.01/5294   ตว.25/03/2568   สารบรรณ กล., กล.<br>พมายเหตุ : เพื่อโปรดพรามและประชาภัมพันธีไฟกราบโดยทั่วกัน                                                                                              |

| 🎘 รอดงนาม                                                                      | จ. 24 มี.ค. 2568 12:15 |
|--------------------------------------------------------------------------------|------------------------|
| นฤทธิ์ แสงเปี๋ยม                                                               |                        |
| ไฟล์แนบ                                                                        |                        |
| 🐘 1. 20250304_170958.pdf                                                       |                        |
| รายละเอียด                                                                     |                        |
| ชีวินุล สุทธิ์ดักษณ์<br>ผู้ปฏิบัติ   สารบรรณ กผ., กผ.   จ. 24 มี.ค. 2568 12:15 |                        |
| เรื่อง<br>ขอเชื้อแข้วร่วมอารม esarahan                                         |                        |
| ที่ อว. 0656.16/3160   สว.24/03/2568   01 หนังสือรัน (ภายนอก)                  |                        |
| จาก≪ สวส.<br>ถึง พ.ห.่าอาหาในสังกิอ มหะ สวรสมคริ                               |                        |
| AA 15. LIRTIN URBALLIK WULFULTUNGIN                                            |                        |
| ลงนาม                                                                          |                        |
| 1. นายนฤทธ์ แสงเปียม<br>รอลงนาม                                                |                        |
|                                                                                |                        |
| 1. นายนฤทธิ์ แสงเปี๋ยม<br>รอลงบาม                                              |                        |

| ขอเชิญเข้าร่วมอบรม esaraban<br>ที่ อว. 0656.16/ว160   ลว.24/03 | /2568                                                      |                        |          |        |                 |                  |                 |            |           |       | ×      |
|----------------------------------------------------------------|------------------------------------------------------------|------------------------|----------|--------|-----------------|------------------|-----------------|------------|-----------|-------|--------|
|                                                                | <b>เกษียน</b><br><mark>ทราบ</mark> (ทำแล้ว<br>ทราบแล้วครับ | ล้าง วาง               |          |        |                 |                  |                 |            |           |       |        |
|                                                                | <b>ดำแหน่ง</b><br>นวก ดอม (หน i<br>นักวิชาการดอม           | t ล้าง วาง<br>พิวเตอร์ |          |        |                 |                  |                 |            |           |       |        |
|                                                                | ผู้ลงนาม                                                   |                        |          |        |                 |                  |                 |            |           |       |        |
|                                                                | นายนฤทธิ์ แสง                                              | เปี่ยม                 |          |        |                 |                  |                 |            |           |       |        |
|                                                                | <b>แทงต่อไปยัง</b><br>ไม่ต้องแทงต่อ                        |                        |          |        |                 |                  |                 | *          |           |       |        |
| ปรับแต่งลายเช็น                                                |                                                            |                        |          |        |                 |                  |                 |            |           |       |        |
| #                                                              | โปรดลงนาม<br>หน้า                                          | ผู้ลงนาม               | ต่าแหน่ง | เกษียน | เกษียน<br>กว้าง | ลายเช็น<br>กว้าง | ข้อความ<br>ขนาด | คอลัมน์    | ແຄວ       | #     |        |
| อัปเดท <mark>อายเข็น</mark>                                    | 1                                                          |                        |          |        | 7               | 3                | 14              | 115.00     | 150.00    | สบ    |        |
|                                                                |                                                            |                        |          |        |                 |                  |                 | 🕭 บันทึกลง | ขนาม 🕞 Рг | eview | ยกเล็ก |

คู่มือการใช้งานระบบสารบรรณอิเล็กทรอนิกส์ e-saraban RUS โดยสำนักวิทยบริการและเทคโนโลยีสารสนเทศ มทร.สุวรรณภูมิ

. \_ . \_

. \_ . \_ . \_ . \_ . \_

- 1. เลือกข้อความเกษียน จากตรายางเกษียน หรือพิมพ์ข้อความเกษียนใหม่ตามต้องการ
- 2. เลือกตำแหน่ง จากตรายางตำแหน่ง หรือพิมพ์ข้อความตำแหน่งใหม่ตามต้องการ
- 3. สามารถแก้ไขชื่อผู้ลงนามได้
- 4. หากต้องการแทงหนังสือต่อไปให้ผู้ที่เกี่ยวข้อง สามารถเลือกรายชื่อผู้ลงนามต่อได้
- 5. คลิกปุ่ม อัปเดท เพื่อบันทึกข้อความเกษียน และตำแหน่ง
- คลิกปุ่ม ลายเซ็น เพื่อทำการลากลายเซ็นไปวางในจุดที่ต้องการให้ลงนาม หรือคลิกปุ่ม Preview เพื่อดู
   ตัวอย่างการลงนามในหนังสือ
- 7. คลิกปุ่ม บันทึกลงนาม และปุ่ม ยืนยัน เพื่อบันทึกการลงนาม

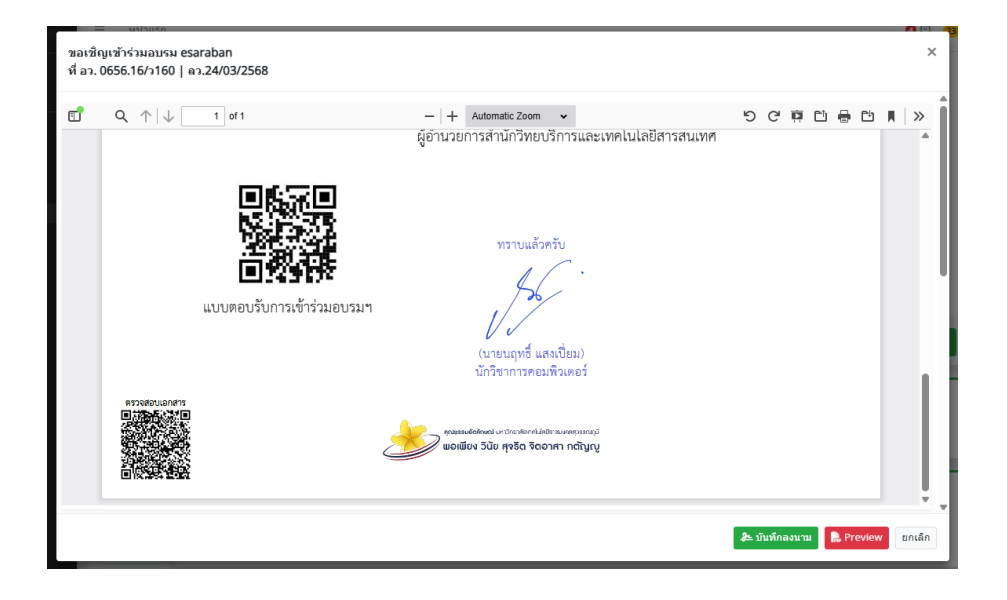

#### การลงนามในหนังสือแจ้งเวียน

การลงนามในหนังสือแจ้งเวียน ใช้สำหรับผู้ใช้งานที่ได้รับหนังสือแจ้งเวียน ประชาสัมพันธ์ หรือการ มอบหมายงาน โดยสามารถคลิกที่เมนู รอลงนาม (แจ้งเวียน) ได้ตามขั้นตอนต่อไปนี้

|                                                                                                    |                                                                                                    | 🖪 รอลงนา:                                                                                                    | ม (แจ้งเวียน)                                                                                                    |                                                                                             |                                        |                                     |                                     |                |                           |                                                                     |                                        |              |    |
|----------------------------------------------------------------------------------------------------|----------------------------------------------------------------------------------------------------|----------------------------------------------------------------------------------------------------|----------------------------------------------------------------------------------------------------|---------------------------------------------------------------------------------------------|----------------------------------------|-------------------------------------|-------------------------------------|----------------|---------------------------|---------------------------------------------------------------------|----------------------------------------|--------------|----|
| พนังสือ<br>554 พระเบียนรับส่งหนังสือ<br>1 เป็นจียค้างส่ง<br>วลลงรับ<br>2 รลลเรนินการ<br>2 รลลเรนินการ                                           |                                                                                                    | <ol> <li>รอลงนา<br/>โปรดพิจารณาลง<br/>จังหวัดสุพรรณบุ่</li> <li>ทนังสือรับ (ภา<br/>หมายเหตุ : จึงเรีย</li> </ol>                                                                                                    | <mark>าม (แจ้งเวียน)</mark><br>งนาม เรื่อง ขอรายผลการศ<br>รี จำนวน ๑ ชุด<br>ยใน)   ที่ บร.82/2568/1   ล<br>เนมาเพื่อโปรดพิจารณาลงนาม                                          | าเนินงานตามการเร่งรัดติดตาม<br>ภ.21/03/2568   รวมสวส., สวส.                                 | การจัดส่งเอกสารปร                      | ะกอบการจัด                          | ชื้อชุดครุภัณ*                      | ท่โสดทัศนูปก   | รณ์ ศุนย์สุพร             | รณบุรี ต่าบล                                                        | มข่านยาว :                             | อำเภอสามชุ   | (n |
| รายงาน<br>รายงาน<br>ชิงสาเนินการแล้ว<br>ของรายการทำธุรกรรม<br>รายงาน - เข้าใช้งาน                                                               |                                                                                                    | <b>2. รอลงนา</b><br>ขอความอนุเครา<br>02 หนังสือรับ (ภา<br>หมายเหตุ : กพ.ขอ                                                                                                    | <b>าม (แจ้งเวียน)</b><br>ะห์ประชาสัมพันธ์บุคลากรแ<br>ยใน)   ที่ อว 0656.06/ว 271<br>อความอนุเคราะห์ประชาสัมพัน                                                                | เละนักศึกษาร่วมชมการแข่งชัน<br>  ลว.25/03/2568   รวมสวส., เ<br>ขับุคลากรและนักศึกษาร่วมชมกา | เก็ฬา<br>เวส.<br>รแข่งขันกีฬา เห็นควรแ | จังเวียนให้บุค                      | เลากร สวส.ทร                        | าบ             |                           |                                                                     |                                        |              |    |
| <ul> <li>โองาน ภาพรวม</li> <li>ข้อมูลหน่วยงาน</li> <li>พน่วยงาน</li> <li>พน่วยงาน</li> <li>พล่วมงาน/ฝ่าย/แผนก</li> <li>มละการกล่มงาน</li> </ul> |                                                                                                    | 3. รอลงนา<br>ขอประชาสัมพัน:<br>02 หนังสือรับ (ภา<br>หมายเหตุ : วิทยาล                                                                                                    | <b>าม (แจ้งเวียน)</b><br>ซ์และขอเชิญส่งบุคลากรเข้<br>ยใน)   ที่ อว 8205.10/ว 123<br>ลัยการจัดการเพื่อการพัฒนา ม                                                               | <b>ารับการอบรม</b><br>9   ลว.25/03/2568   รวมสวส.,<br>.ทักษิณ ขอประชาสัมพันธ์และขอ          | สวส.<br>เชิญส่งบุคลากรเข้ารับ          | การอบรม เห็น                        | เควรแจ้งเวียนใ                      | ห้บุคลากร สวส. | พราบ                      |                                                                     |                                        |              |    |
|                                                                                                    | <ul> <li>آن</li> </ul>                                                                                                    | พราบ                                                                                                    | đ - 2500 14 02                                                                                                    |                                                                                             |                                        |                                     |                                     |                |                           |                                                                     |                                        |              |    |
|                                                                                                    |                                                                                                    | รรณา เทศทม   อ. 25<br>รังเวียนหนังสือ                                                                                                    | ы.ө. 2568 14:02                                                                                                    |                                                                                             |                                        |                                     |                                     |                |                           |                                                                     |                                        |              |    |
|                                                                                                    | a).                                                                                                    | ชย แชมชน   ศ. 21 ม.<br>รังเวียนหนังสือ                                                                                                    | .e. 2568 15:28                                                                                                    |                                                                                             |                                        |                                     |                                     |                |                           |                                                                     |                                        |              |    |
|                                                                                                    | ສນ<br>() ແ                                                                                                    | ลิม ครุฑวิสัย   ศ. 21 ม<br>วนามแล้ว                                                                                                    | й.я. 2568 15:28                                                                                                    |                                                                                             |                                        |                                     |                                     |                |                           |                                                                     |                                        |              |    |
|                                                                                                    | 11                                                                                                    |                                                                                                    |                                                                                                    |                                                                                             |                                        |                                     |                                     |                |                           |                                                                     |                                        |              |    |
|                                                                                                    | ъл                                                                                                    | สิทธิ์ ต้นพงษ์   อ. 25                                                                                                    | มี.ค. 2568 13:33                                                                                                    |                                                                                             |                                        |                                     |                                     |                |                           |                                                                     |                                        |              |    |
|                                                                                                    | ១ភិ<br>(ចើ<br>បើរ                                                                                                    | สิทธิ์ ตันพงษ์   อ. 25<br><mark>จังเวียนหนังสือ</mark><br>ญจวรรณ์ วรรธนะบูรณ์                                                                                                    | มี.ค. 2568 13:33<br>  ศ. 21 มี.ค. 2568 15:28                                                                                                    |                                                                                             |                                        |                                     |                                     |                |                           |                                                                     |                                        |              |    |
|                                                                                                    | ១ភិ<br>(បី<br>បើវ                                                                                                    | สิทธิ์ ดันพงษ์   อ. 25<br><mark>จังเวียนหนังสือ</mark> )<br>มูจวรรณ์ วรรธนะบุรณ์                                                                                                    | มี.ค. 2568 13:33<br>  ศ. 21 มี.ค. 2568 15:28                                                                                                    |                                                                                             |                                        |                                     |                                     |                |                           | ลงนาม                                                               | ดีกง                                   | ลับ          |    |
| โปรดพิจา<br>ย่านยาว ส<br>ที่ บร.82/2                                                                                                    | อภิ                                                                                                    | สิทธิ์ คันพงช่   a. 25<br><del>ไร้เรียมณังรัก</del><br>มูจจรรณ์ วรรชนะบูรณ์<br>มง ขอรายผลการ-<br>งหวัดสุพรรณบุรี<br>/03/2568                                                                                                    | มี.ค. 2568 13:33<br>  ศ. 21 มี.ค. 2568 15:28<br>ดำเนินงานดามการเร่<br>จำนวน ฉ ชุต                                                                                             | งรัตติดตามการจัดส่งเอ <i>เ</i>                                                              | าสารประกอบกา                           | รจัดชื้อชุง                         | จดรุภัณฑโ                           | iaดทัศนูปก     | รณ์ ศูนย์ข                | งงนาม<br>เพรรณบุรี                                                  | <mark>ดีกง</mark><br>5 ดำบล            | ลับ<br>X     |    |
| โปรดพิจา<br>ย่านยาว<br>สี บร.82/2                                                                                                    | อภิ                                                                                                    | สัทธิ์ คันพงช่   a. 25<br>รระการณ์ระด<br>มูจวรรณ์ วรรชมะบูรณ์<br>มง ขอรายผลการ<br>งหวัดสุพรรณบุรี<br>103/2568<br>เกษียน<br>หราบ<br>หราบ                                                                                         | มี.ค. 2568 13:33<br>  ศ. 21 มี.ค. 2568 15:28<br>ดำเนินงานตามการเร่<br>จำนวน อ ชุด<br> <br>                                                                                    | งรัตติตตามการจัดส่งเอ <i>เ</i>                                                              | าสารประกอบกา                           | รจัดชื้อชุย                         | จดรุภัณฑโ                           | สดพัศบูปก      | รณ์ ศูนย์ะ                | <b>ม</b><br>องนาม<br>(พรรณบุรี                                      | ตึก <b>เ</b><br>รี ดำบล                | กับ<br>×     |    |
| โปรดพิจา<br>ย่านยาว<br>ที่ บร.82/2                                                                                                    | อภี                                                                                                    | สัทธิ์ ดันพงษ์   a. 25<br>รังรักษณ์สร้อ<br>มูงวรรณ์ วรรธนะบูรณ์<br>มง ขอรายผลการร<br>งหวัดสุพรรณบูรี<br>(03/2568<br>เกษียน<br>พราบ<br>พราบ<br>พราบ<br>มาราบ<br>มาราบ                                                            | มี.ค. 2568 13:33<br>  ศ. 21 มี.ค. 2568 15:28<br>ดำเนินงานตามการเร่<br>จำนวน ฉ ชุด<br>  <u>ท่าแต้ว</u> ต่าง<br>แต้วครับ<br>  เง<br>ต้าง                                        | งรัตติดตามการจัดส่งเอง                                                                      | าสารประกอบกา                           | รจัดขึ้อชุง                         | จครุภัณฑ <b>โ</b>                   | เสดทัศนูปก     | ະຕູ ຜູກຖຸຍ                | <b>ม</b><br>ถงนาม<br>(พรรณบุรี                                      | ดีกล                                   | ลับ<br>×     |    |
| โปรดพิจา<br>ย่านยาว<br>ส์ บร.82/2                                                                                                    | อภั                                                                                                    | สิทธิ์ คัมพงษ์   a. 25<br>เรารัณฑาสระธ<br>มูรวรรณ์ วรรชมะบูรณ์<br>มูรวรรณ์ วรรชมะบูรณ์<br>มูรวรรณ์ วรรชมะบูรณ์<br>มูรวรณ์ วรรชมะบูรณ์<br>มูรวรณ์ วรรชมะบูรณ์<br>มูรรรณ์<br>เกษียน<br>พรราบ<br>พรราบ<br>มักริช<br>มักริช         | มี.ค. 2568 13:33<br>  ศ. 21 มี.ค. 2568 15:28<br>สำเนินงานตามการเจ๋<br>จำนวน ๑ ชุด<br> (ทำแล้ว) แก้ว<br>แล้วครับ<br>อำว                                                        | งรัดตัดตามการ จัดส่งเอ <i>เ</i>                                                             | าสารประกอบกา                           | รรจัดชื่อชุง                        | ลดรุภัณฑโ                           |                | ຣຄ໌ ສູນມ໌ຄ                | ู<br>ดงนาม<br>(พรรณบุร์                                             | ดีกเ                                   | ăυ<br>×<br>↓ |    |
| โปรดพิจา<br>ย่านยาว<br>ส์ บร.82/2                                                                                                    | อภั                                                                                                    | สิทธิ์ คันพงษ์   a. 25<br>รั <del>รรักษณ์จรัก</del><br>มูรวรรณ์ วรรชมะบูรณ์<br>มูรวรรณ์ วรรชมะบูรณ์<br>มูรวรรณ์ วรรชมะบูรณ์<br>มูรวรรณ์ วรรชมะบูรณ์<br>มูรวรรณ์<br>เกษียน<br>พราบ<br>พราบ<br>พราบ<br>มีกรีช<br>ผู้ลงนาว<br>นายน | มี.ค. 2568 13:33<br>  ศ. 21 มี.ค. 2568 15:28<br>ดำเบินงานตามการเจ๋<br>จำนวน ๑ ชุด<br> <br>(ท่าแล้ว) ต่าง<br>แล้วครับ<br>เง<br>ถ้าง<br>เการคอมพิวเตอร์<br>ม<br>เญทธิ์ แสงเป็ยม | ะรัดตัดตามการจัดส่งเอ<br>                                                                   | าสารประกอบกา                           | รรจัดชื่อชุด                        | ลดรุภัณฑโ                           |                | รณ์ ศูนย์เ                | ู<br>ดงบาม<br>(พรรณบุรี                                             | <b>ดีก</b> ส<br>สำบล                   | ŝυ<br>×      |    |
| ໂປรຄพิจา<br>ນຳນຍາວ ລໍ<br>ກິ ນร.82/2                                                                                                    | อภี                                                                                                    | สิทธิ์ ดันพงษ์   a. 25<br>รัง <del>รักษณณ์รัก</del><br>มูจวรรณ์ วรรชมะบูรณ์<br>มง ขอรายผลการะ<br>งงรัดสุทรรณบุรี<br>(กษียน<br>พรรณ<br>พรรณ<br>พรรณ<br>พรรณ<br>พรรณ<br>มากรณ<br>มันชอร พระ                                       | มี.ค. 2568 13:33<br>  ศ. 21 มี.ค. 2568 15:28<br>ดำเนินงานตามการเร่-<br>สำนวน ฉ ชุด<br> <br>(ท่าแล้ว ต้าง)<br>แล้วครับ<br>เง<br>เการคอมพิวเตอร์<br>ม<br>มุ                     | งรัตติดตามการจัดส่งเอ <i>เ</i>                                                              | าสารประกอบกา                           | รจัดชื่อชุด                         | จดรูภัณฑ <b>โ</b>                   |                | รรณ์ ศูนย์ส               | <b>ม</b> ุง<br>มาม                                                  | ីពីករ                                  | ău<br>Х      |    |
| โปรดพิจาร<br>ย่านยาว อั<br>ที่ บร.82/2                                                                                                    | อภิ<br>จภิ<br>จุณาลงนาม เรื่อ<br>รุณาลงนาม เรื่อ<br>รุณาลงนาม เรื่อ<br>รุณาลงนาม เรื่อ<br>บนต่งลายเข็น<br>มนต่งลายเข็น<br>#<br>อัปตท อายฉัน | สิทธิ์ ดันพงษ์   a. 25<br>รัง <del>รักษณณ์รัก</del><br>มูจวรรณ์ วรรชมะบูรณ์<br>มง ขอรายผลการะ<br>งมวัดสุพรรณบุรี<br>(กษียน<br>พราบ<br>(มี/รถ<br>มายน<br>นายน<br>นายน<br>นายน<br>นายน                                            | มี.ค. 2568 13:33<br>  ศ. 21 มี.ค. 2568 15:28<br>ดำเนินงานตามการเร่-<br>จำนวน อ ชุด<br> <br>                                                                                   | งรัดติดตามการจัดส่งเอง<br>รัดติดตามการจัดส่งเอง<br>สำนหน่ง<br>นักวิชาการคอมพิวเตอร์         | าสารประกอบกา<br>เกรียน<br>หรายแล้วครับ | รจัดชื่อชุด<br>เกษียน<br>กว้าง<br>3 | ลดรูคัณวปี<br>ลายเซ็ม<br>กว้าง<br>2 | สดทัศบูปก<br>  | <del>ຄດຄົນກ</del> ໌<br>25 | <b>R</b> 511731<br>(WFSSGLI) <sup>6</sup><br>(WFSSGLI) <sup>6</sup> | <ul> <li>ดีกม</li> <li>ดีกม</li> </ul> | xγ<br>X      |    |

- 1. เลือกข้อความเกษียน จากตรายางเกษียน หรือพิมพ์ข้อความเกษียนใหม่ตามต้องการ
- 2. เลือกตำแหน่ง จากตรายางตำแหน่ง หรือพิมพ์ข้อความตำแหน่งใหม่ตามต้องการ
- 3. สามารถแก้ไขชื่อผู้ลงนามได้

\_ . \_ . \_ .

. \_ . \_ . \_ . \_ . \_ . \_ . \_ . \_ . \_

- 4. หากต้องการแทงหนังสือต่อไปให้ผู้ที่เกี่ยวข้อง สามารถเลือกรายชื่อผู้ลงนามต่อได้
- 5. คลิกปุ่ม อัปเดท เพื่อบันทึกข้อความเกษียน และตำแหน่ง
- คลิกปุ่ม ลายเซ็น เพื่อทำการลากลายเซ็นไปวางในจุดที่ต้องการให้ลงนาม หรือคลิกปุ่ม Preview เพื่อดู
   ตัวอย่างการลงนามในหนังสือ
- 7. คลิกปุ่ม บันทึกลงนาม และปุ่ม ยืนยัน เพื่อบันทึกการลงนาม

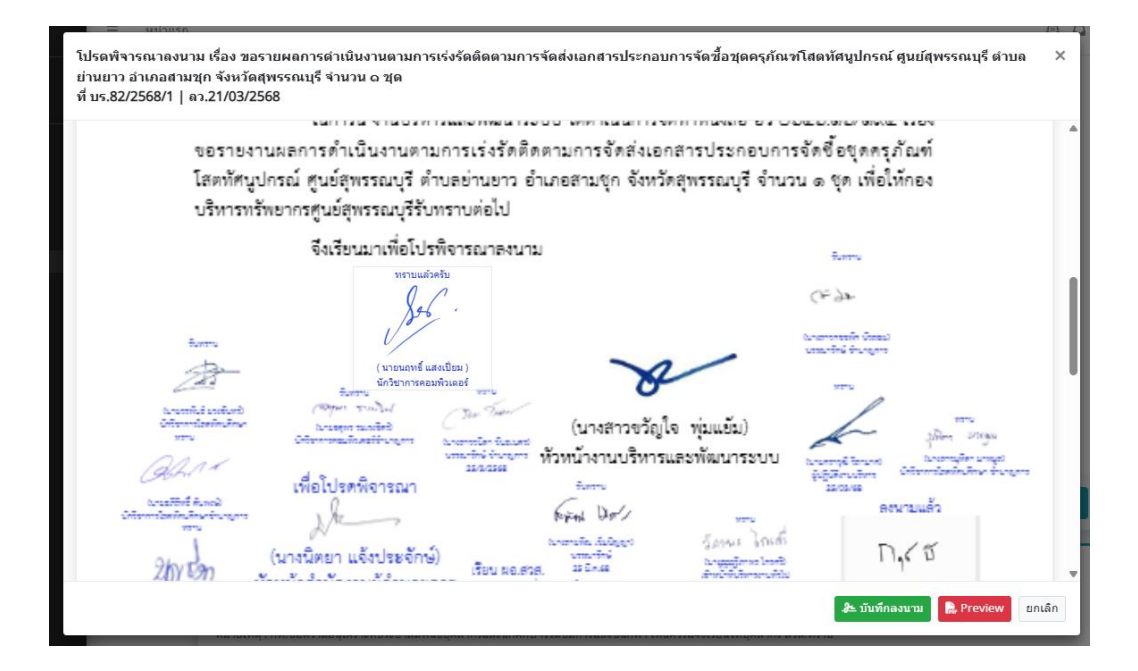

#### การใช้งานแทบเมนู "รายงาน"

โดยในส่วนของแทบเมนู **"รายงาน"** ซึ่งประกอบไปด้วย 1) ดำเนินการแล้ว 2) ขอรายงานการทำ ธุรกรรม 3) รายงาน-หน่วยงาน 4) รายงาน-ภาพรวม

#### เมนูดำเนินการแล้ว

เมนูดำเนินการแล้ว จะเป็นเมนูที่แสดงถึงสถานะทั้งหมดของหนังสือที่ดำเนินการแล้ว เช่น อนุมัติแก้ไข เปิดอ่านแล้ว เสนอเซ็น เสร็จสิ้น แจ้งเวียนหนังสือ และสถานะทั้งหมด ของหนังสือซึ่งจะสามารถทำการค้นหาหนังสือ เรื่องต่างๆ ได้ผ่านช่องทาง การค้นหา และกดเรียกดูและยังสามารถปริ้นสรุปรายงานหนังสือที่ดำเนินการแล้วใน รูปแบบของ ไฟล์ .PDF, Excel และในการค้นหาหนังสือสามารถดำเนินการได้ 2 วิธี คือ 1) ค้นหาหนังสือโดยการ เรียกดู 2) ค้นหาโดยการพิมพ์ข้อความลงในกล่องค้นหา ดังนี้

|                                                                                         | <ol> <li>คลิกค้นหาหนังสือด้วยการเรียกดู</li> </ol>                                                                                                    |                  |
|-----------------------------------------------------------------------------------------|----------------------------------------------------------------------------------------------------|------------------|
| RUS e-Saraban                                                                           | = หน้าแรก 🖌 🗗 เค ออก                                                                                                    | เจากระบบ         |
| บางสาวขวัญใจ พุ่มแย้ม<br>invite : J8aRG151icHs                                          | 🔁 ดำเนินการแล้ว                                                                                                    | _                |
|                                                                                         | 065616 สวส. 🔹 สถานะทั้งหมด 👻 วันที่ 03/03/2568 ถึงวันที่ 18/03/2568 <b>Q เรียกดู</b>                                                                                                    |                  |
| ݮ ทะเบียนรับส่งหนังสือ<br>📑 หนังสือค้างส่ง<br>—                                         | แสดงข้อมูล 10 ≑ แถว <b>฿ PDF b Excel ⊖ Print</b> คันหา                                                                                                    |                  |
| <ul> <li>รอดงรับ</li> <li>รอดำเนินการ</li> </ul>                                        | สถานะ ↑↓ เรื่อง                                                                                                    |                  |
| 🐔 รอดงนาม (แจ้งเวียน)<br>รายงาน                                                         | เสร็จสัน         รายงานผลการปฏิบัติงานหน่วยบริหารแ         2)         พิมพ์ข้อความค้นทาหนังสือ         bc           เสร็จสัน         รายงานผลการปฏิบัติงานหน่วยบริหารแ         อะ         อะ         อะ         อะ                                                                                                    | *<br>            |
| <ul> <li>ดำเนินการแล้ว</li> <li>ขอรายการทำธุรกรรม</li> <li>รายงาน - หน่วยงาน</li> </ul> | <ul> <li><sup></sup></li> <li><sup></sup></li> <li><sup></sup><!--</td--><td>ี่ยุดครุภัถ<br/>⊳</td></li></ul> | ี่ยุดครุภัถ<br>⊳ |
| 🖿 รายงาน - ภาพรวม                                                                       | แสดง 1 ถึง 3 จากทั้งหมด 3 แถว                                                                                                    | »                |
| ข่อมูลสวนตัว<br>處 ข้อมูลส่วนตัว                                                         | ช่อนท่งหมด ท ลงวนท เลขท ทะเบอน จาก ถึง หมายเหตุ หนวยงาน ผู้บันทึก บันทึก สำเนินการ ดำเนื                                                                                                    | เนการเมือ        |

#### เมนูขอรายงานทำธุรกรรม

เมนูขอรายการทำธุรกรรม เป็นเมนูที่ใช้สำหรับในการตรวจสอบสถานการณ์ดำเนินงานของหนังสือ ซึ่งผู้ใช้งานสามารถเรียกดูสถานะของข้อมูลหนังสือเป็นรายวัน หรือ รายเดือน โดยการเลือกวันที่ต้องการค้นหาตั้งแต่ วันที่ ถึง วันที่ แล้วทำการกดปุ่ม "**เรียกดู**" ข้อมูลหนังสือก็จะถูกแสดงออกมาหน้าระบบ และยังสามารถนำเสนอใน รูปแบบของรายงานการทำธุรกรรม (Transaction) ตามวันที่ผู้ใช้งานได้ทำการค้นหาโดยการกดปุ่ม "PDF" ตัว รายงานจะทำการเปลี่ยนไฟล์รายการทำธุรกรรมออกเป็นไฟล์ .PDF

| RUS e-Saraban ≡                                                                                                    | หน้าแรก                                  |                                |                                          | 🖻 1 🗅 🔺                      | 🚰 🕞 ออกจากระบบ         |
|----------------------------------------------------------------------------------------------------|------------------------------------------|--------------------------------|------------------------------------------|------------------------------|------------------------|
| 🕡 นางสาวขวัญใจ หุ่มแย้ม<br>invite : GUicaj4HdCzA                                                                                                    | 🕑 ขอรายการทำธุรก                         | รรม                            |                                          |                              |                        |
| หนังสือ<br>➡ ทะเบียนรับส่งหนังสือ<br>➡ หนังสือค้างส่ง<br>➡ รอดงรับ<br>➡ รอดงเบินการ<br>➡ รอดงนาม (แจ้งเวียน)<br>รายงาน<br>➡ ดำเนินการแด้ว<br>➡ ขอรายการทำธุรกรรม<br>➡ รายงาน - หน่วยงาน<br>➡ รายงาน - ภาพรวม | วันที่ 17/03/2568                        | <sub>ถึงวั</sub> น<br>คลิกเลือ | เห่ 19/03/2568<br>ก <b>วันที่ต้องการ</b> | Q เรียกดู                    |                        |
| RUS e-Saraban                                                                                                    | ≡ หน้าแรก                                | คลี                            | กิกเลือกเป็นไฟล์ PDF                     | â 1 C                        | 🖌 🛃 🕞 ออกจากระบบ       |
| บางสาวขวัญใจ พุ่มแย้ม<br>invite : GUicaj4HdCzA                                                                                                    | 🔊 ขอรายการทำธุฯ                          | รกรรม                          |                                          |                              |                        |
| หนังสือ<br>🚰 ทะเบียนรับส่งหนังสือ<br>— หนังสือค้างส่ง<br>🖸 รอลงรับ                                                                                                    | วันที่ 17/03/2568<br>แสดงข้อมูล 10 ¢ แถว |                                | ถึงวันที่ 19/03/256                      | Q เรียกดุ<br>สถานะของ        | หนังสือที่ดำเนินการ    |
| <ul> <li>รอดำเนินการ</li> <li>รอดงนาม (แจ้งเวียน)</li> </ul>                                                                                                    | วันที่ - เวลา ↑↓                         | ดำเนินการ ↑↓                   | หน่วยงาน ↑↓                              | เลขหนังสือ ↑↓                | รายการ                 |
| รายงาน                                                                                                    | 2025-03-18 16:43:54                      | รอลงรับ                        | 065616 - สวส. (บร)                       | บร.89/2568/22                | Ref: 25680318152636214 |
| 💼 ดำเนินการแล้ว                                                                                                    | 2025-03-18 15:29:08                      | เสร็จสิ้น                      | 065616 - สาส. (บร)                       | บร.89/2568/22                | Ref: 25680318152636214 |
| 🄊 ขอรายการทำธุรกรรม                                                                                                    | 2025-03-18 14:20:17                      | ตีกลับหนังสือ                  | 065616 - สวส. (สวส. วาสุกรี)             | สวสว.22/2568/22              | Ref: 25680318132755323 |
| 👛 รายงาน - หน่วยงาน 🔰                                                                                                    | 2025-03-18 14:17:22                      | เปิดอ่านแล้ว                   | 065616 - สวส. (สวส. วาสุกรี)             | สวสว.22/2568/22              | Ref: 25680318132755323 |
| ข้อมูลส่วนตัว                                                                                                    | 2025-03-17 16:26:14                      | ลงนามแล้ว                      | 065616 - สวส. (สารบรรณ สวส.)             | สวสว.21/2568/ <mark>1</mark> | Ref: 25680317154021454 |
| ฏิ ข้อมูลส่วนตัว                                                                                                    | 2025-03-17 16:21:33                      | เปิดอ่านแล้ว                   | 065616 - สวส. (สารบรรณ สวส.)             | สวสว.21/2568/ 1              | Ref: 25680317154021454 |

เมนูรายงาน – หน่วยงาน

เมนูของรายงานหน่วยงาน เป็นเมนูที่ให้สำหรับการสรุปรายงานปริมาณการลดการใช้กระดาษและการลด การปริ้นต์หนังสือราชการ และยังสามารถใช้ในการตรวจสอบพื้นที่ในการจัดเก็บข้อมูล และจำนวนไฟล์เอกสารที่ เสนอเซ็น รวมถึงจำนวนไฟล์หนังสือทั้งหมดที่ได้มีการดำเนินการผ่านระบบ e-Saraban RUS ในรูปแบบของกราฟ โดยผู้ใช้งานจะต้องทำการกำหนดวันที่ต้องการเรียนดูหนังสือ และกดปุ่ม "**เรียกดู**" ตัวรายงานจะแสดงในรูปแบบ ของกราฟ

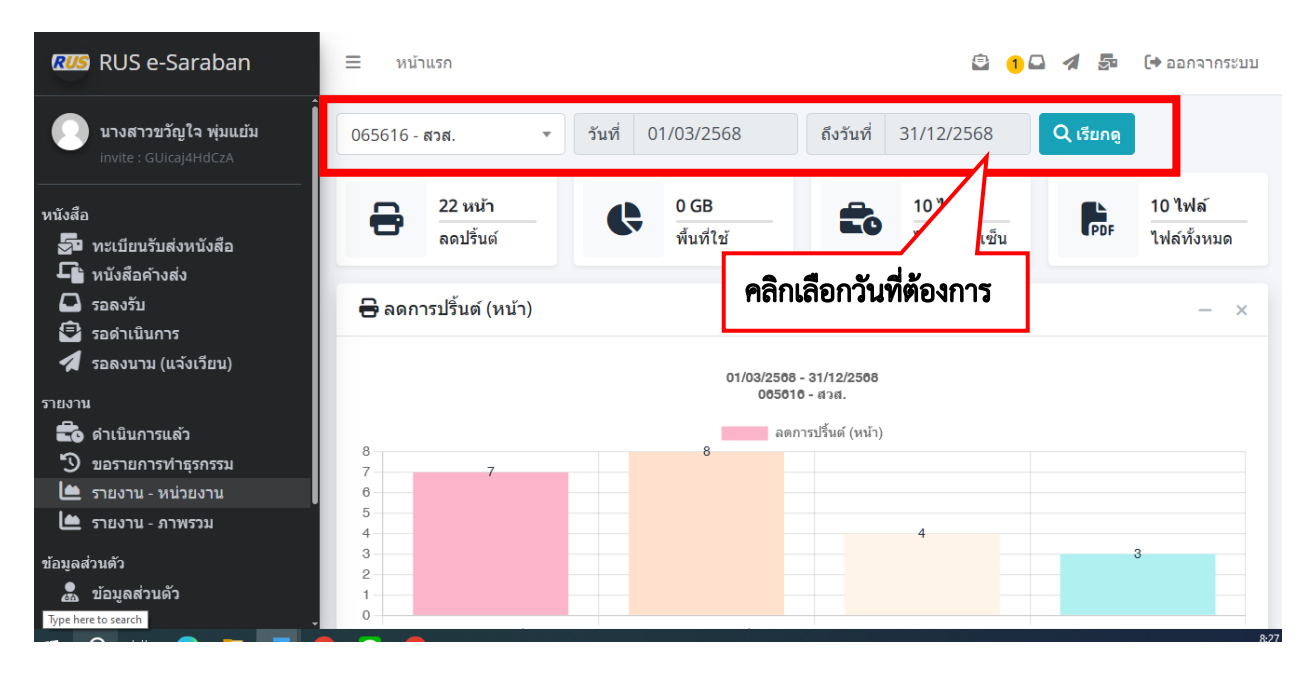

เมนูรายงาน – ภาพรวม

เมนูของรายงานหน่วยงาน เป็นเมนูที่ให้สำหรับการสรุปรายงานในภาพรวมของการใช้งานระบบ e-Saraban RUS ซึ่งสามารถเรียกดูข้อมูลตามวันที่เราต้องการโดยทำการเลือกวันที่ ที่ต้องการและทำการกดเรียกดู รายงานภาพรวมได้ที่ปุ่ม "**เรียกดู"** และยังสามารถดาวน์โหลดข้อมูลในรูปแบบของไฟล์ PDF ได้ที่ปุ่ม

| "ดาวน์โหลด"                                      |        | คลิกเลือกวั    | ันที่ต้องการ    | ]                |                       |                   |
|--------------------------------------------------|--------|----------------|-----------------|------------------|-----------------------|-------------------|
| 💯 RUS e-Saraban                                  | Ξ      | หน้าแรก        |                 |                  | 🖻 🌗 🖓                 | 🖌 률 (+ ออกจากระบบ |
| 💭 นางสาวขวัญใจ พุ่มแย้ม<br>invite : GUicaj4HdCzA | วันที่ | 01/03/2568     | ถึงวันที่       | 31/12/2568       | Q เรียกดู 🗠 ดาวน์โหลด |                   |
| หนังสือ                                          |        | 6              | 11              | <b>A</b> 11      | 🖶 ลดการปรินท์         | — ×               |
| ภาะเบียนรับส่งหนังสือ                            |        | หน่วยงาน       | กลุ่มงาน        | เล่มทะเบียน      | 01/03/2568 -          | 31/12/2568        |
| - หนังสอค เงลง                                   |        | 9เรื่อง        | ⊾ 6 เรื่อง      | <b>D</b> 22      | อร                    | เรปรินท์ (หน้า)   |
| 🔁 รอดำเนินการ<br>🛃 รอดงนาม (แจ้งเวียน)           |        | หนังสือทั้งหมเ | หนังสือเสนอเซ็น | 🖶 ลดปรินท์(หน้า) | 20                    | 22                |
| รายงาน                                           |        |                |                 | 0.65             | 15                    |                   |
| 📷 ดำเนินการแล้ว<br>🏷 ขอรายการทำธรกรรม            | $\sim$ | 8<br>ส่งต่อ    | 4<br>ลงรับ      |                  | 10                    |                   |
| 📥 รายงาน - หน่วยงาน                              |        |                |                 |                  | 5                     |                   |
| 🗀 รายงาน - ภาพรวม                                |        | 48             | - 79            | ● 6 ครั้ง        | 0                     |                   |
| ข้อมูลส่วนด้ว<br>💂 ข้อมูลส่วนดัว                 | 8      | ผู้ใช้งาน      | รายการธุรกรรม   | . 🕰 ລຸงนามในระบบ |                       | .e. 68            |

คู่มือการใช้งานระบบสารบรรณอิเล็กทรอนิกส์ e-saraban RUS โดยสำนักวิทยบริการและเทคโนโลยีสารสนเทศ มทร.สุวรรณภูมิ

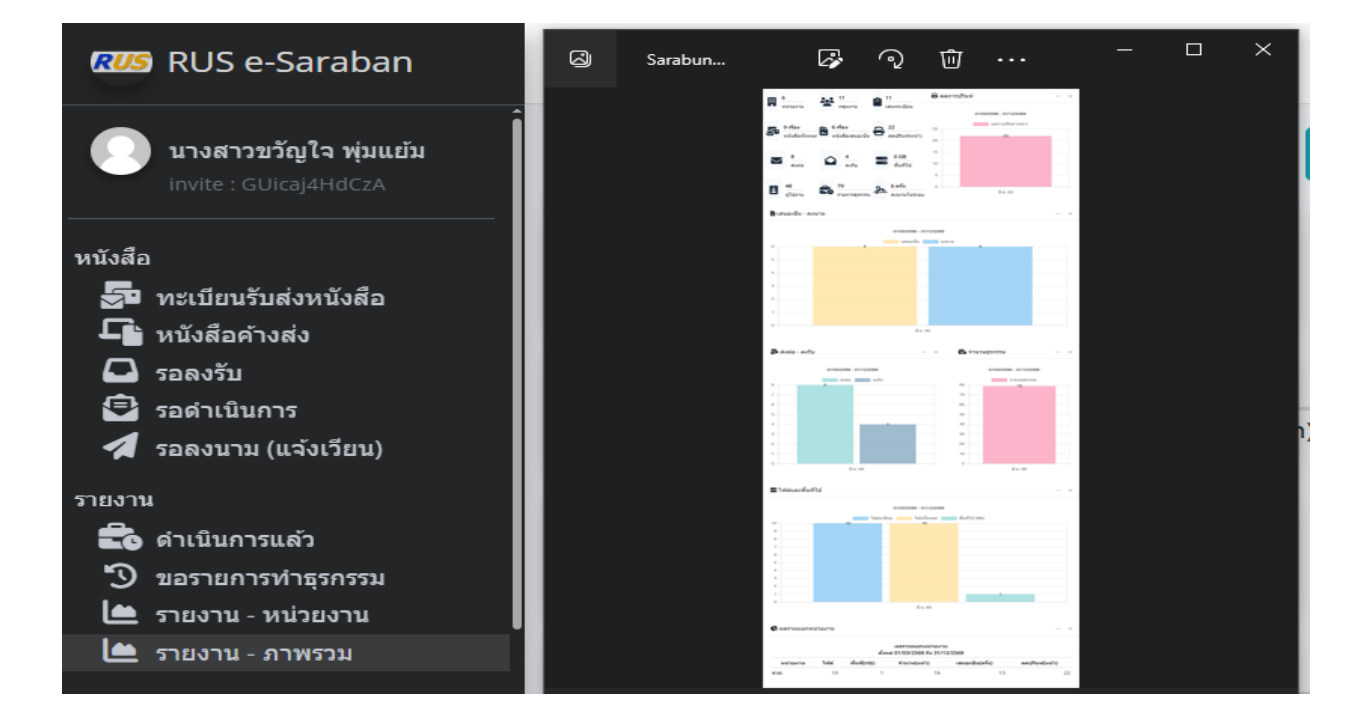

- . \_ . \_ . \_ . \_ . \_ . \_

. \_ . \_ . \_ . \_ . \_ . \_ . \_ .

### การใช้งานแทบเมนู "ข้อมูลส่วนตัว"

โดยในส่วนของแทบเมนู "**ข้อมูลส่วนตัว**" จะเป็นข้อมูลส่วนตัวของผู้ใช้งานระบบ e-Saraban RUS ซึ่งประกอบไปด้วย 1) ข้อมูลส่วนตัว 2) ลายเซ็น 3) ตรายางเกษียน 4) ตรายางตำแหน่ง 5) LINE & Telegram และ 6) เทียบเชิญ (invite) มีไว้สำหรับการใช้งานในการลงนามในหนังสือและการกำหนดกลุ่มการใช้งาน รวมถึงการเพิ่ม ข้อความที่ใช้ในการเกษียนหนังสือต่างๆ

#### เมนูข้อมูลส่วนตัว

ข้อมูลส่วนตัวใช้ในกรณีที่ต้องการเปลี่ยนรหัสผ่าน ตั้งค่าขนาดลายเซ็น และข้อมูลการลงนามหนังสือ การเปิดอ่านหนังสือ การลงรับหนังสือและการตีกลับหนังสือเป็นต้น

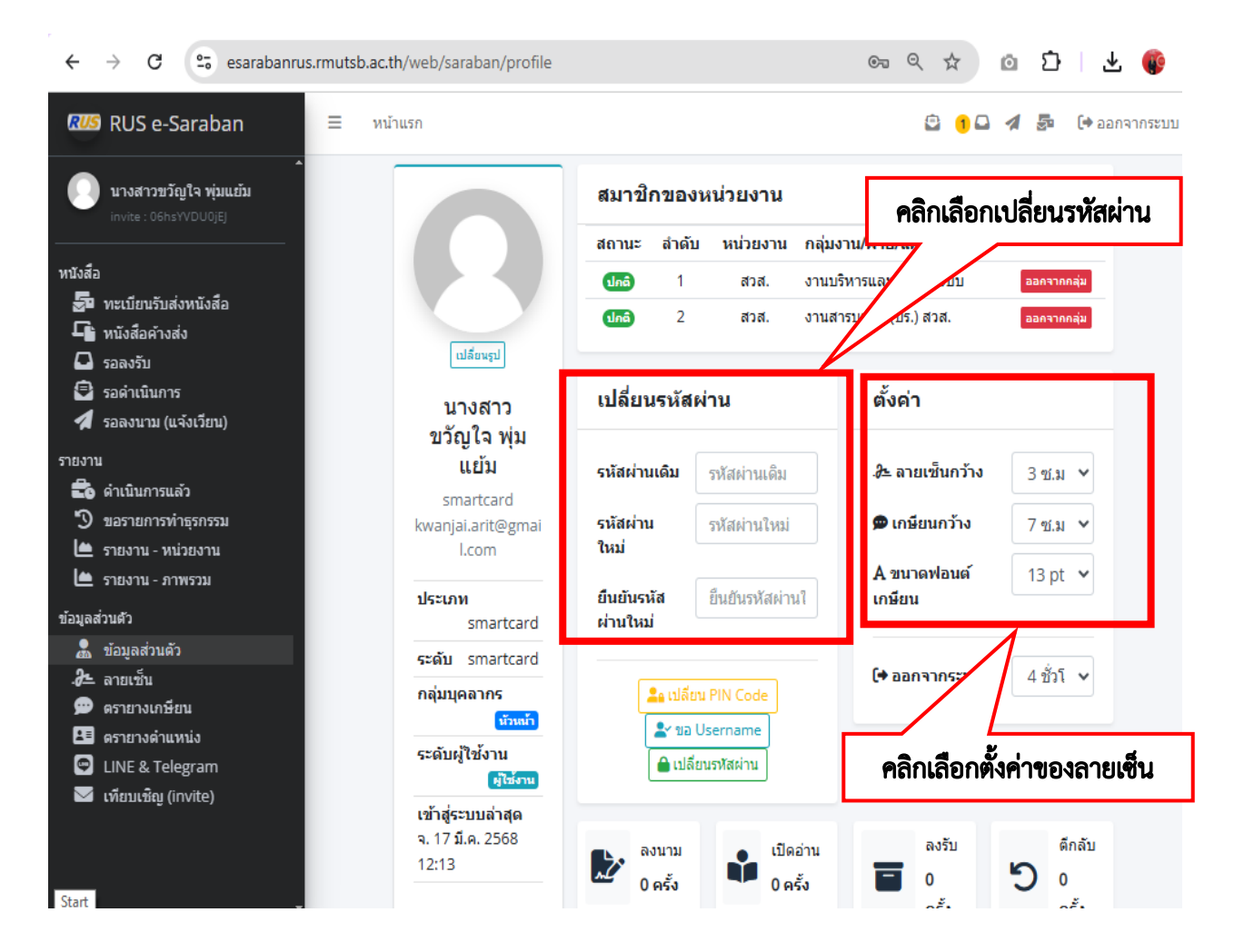

#### เมนูลายเซ็น

เมนูลายเซ็นในสำหรับในการเพิ่มรายเซ็นที่จะใช้งานในระบบ โดยผู้ใช้งานจะต้องทำการเพิ่มลายเซ็น มีขั้นตอนในการดำเนินการ คือ เตรียมลายเซ็นโดยให้ทำการเซ็นชื่อของตนเองลงในกระดาษสีขาว เพื่อเตรียมไว้ สำหรับใช้ในการตัดลายที่ใช้ในการลงนามในหนังสือ โดยลายเซ็นที่จะใช้ต้องจะต้องไม่มีภาพพื้นหลังและมีขนาดไม่ น้อยกว่า 3 เซนติเมตร แต่ไม่เกิน 8 เซนติเมตร

| ตั้งค่า                            |                    |        | เลือกการตั้งค่าความกว้างของลา |
|------------------------------------|--------------------|--------|-------------------------------|
| ∂≞ ลายเซ็นกว้าง                    | 3 ซ์.ม.            | ~      |                               |
| 🗩 เกษียนกว้าง                      | 7 ซ.ม.             | ~      |                               |
| A ขนาดฟอนต์เกษียน                  | 13 pt              | ~      |                               |
| A ขนาดฟอนต์เกษียน<br>(♦ ออกจากระบบ | 13 pt<br>4 ชั่วโมง | *<br>* |                               |

ขั้นตอนในการการลบพื้นหลังของลายเซ็น ให้ไปที่โปรแกรม Remove BG ได้ที่ลิงค์ https://www.remove.bg/th นำลายเซ็นที่จัดเตรียมไว้มาทำการตัดครอบให้มีขนาดพอดีกับลายเซ็น

คลิกเลือกปุ่ม "อัพโหลดรูปภาพ" และทำการเลือกไฟล์ลายเซ็นที่ได้จัดเตรียมไว้ แล้วกดเลือก
 "Open" เพื่อทำการอัพโหลดไฟล์รูปภายลายเซ็นที่ต้องการ ซึ่งระบบจำทำการตัดพื้นหลังให้อัตโนมัติ

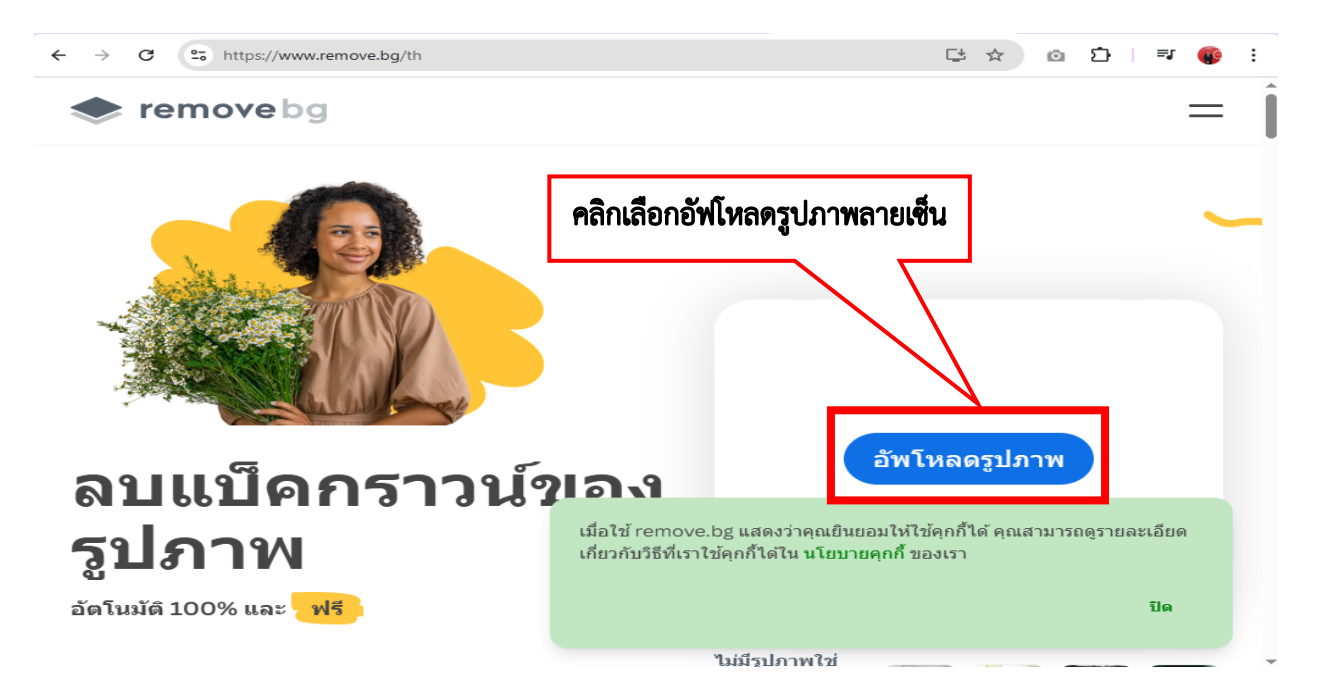

 คลิกเลือกปุ่ม "ดาวน์โหลด" เพื่อทำการดาวน์โหลดลายเซ็นมาเก็บในเครื่อง และทำการเลือกปุ่ม "พรีวิว (ฟรี)" เพื่อดูขนาดภาพของลายเซ็น โดยไฟล์ภาพจะต้องมีนามสกุล .PNG และจะต้อมีขนาดไฟล์ไม่เกิน (\*ถ้า หากไฟล์มีขนาดไม่เกิน 50 M แต่ถ้าลายเซ็นมีขนาดเกิน 50 M ให้ไปทำการปรับไซต์ขนาดลายเซ็นที่ที่โปรแกรม Paint และทำการเลือกเมนู File แล้วทำการเลือกที่ "Open" ในโฟล์เดอร์ที่จัดเก็บไฟล์ลายเซ็น แล้วทำการคลิก เลือกที่ปุ่ม "Resize"

| ← → C  | move.bg/th/upload |             | C                    |
|--------|-------------------|-------------|----------------------|
| 🗢 remo | vebg              |             |                      |
|        |                   |             |                      |
|        | พรีวิว            |             | + แบ็คกราวน์ ใหม่    |
|        |                   | /           | 況 ถบ/คืนสภาพ         |
|        | T                 |             | fx เอฟเฟ็กต์         |
|        |                   |             | คลิกดาวน์โหลดลายเซ็น |
|        | + ⊂> ⊂∍ -         | ดาวน์โหลด 🗸 |                      |

ทำการเลือกที่ปุ่ม "พรีวิว (ฟรี)" เพื่อดูขนาดภาพของลายเซ็น โดยไฟล์ภาพจะต้องมีนามสกุล .PNG และจะต้อมีขนาดไฟล์ไม่เกิน (\*ถ้าหากไฟล์มีขนาดมากว่า 50 M ให้ไปทำการปรับขนาดที่โปรแกรม Paint )

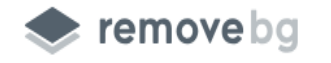

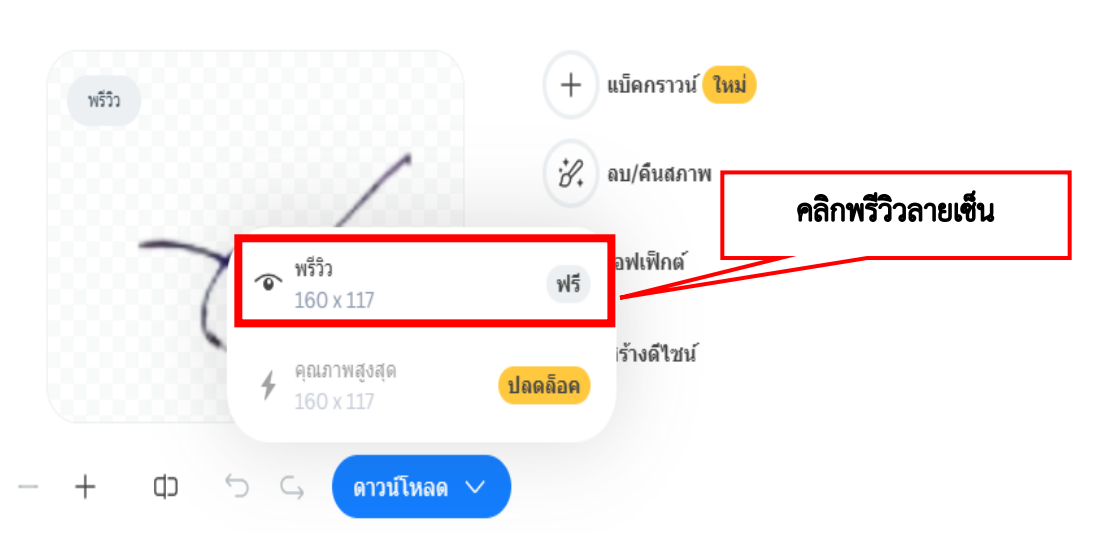

ขั้นตอนในการปรับขนาดลายเซ็น (Resize) ทำการเลือกเมนู File แล้วทำการเลือกที่ "Open" ในโฟล์ เดอร์ที่จัดเก็บไฟล์ลายเซ็น แล้วทำการคลิกเลือกที่ปุ่ม "Resize" และทำการปรับไซต์ลายเซ็น ซึ่งจะต้องมีขนาดไม่ เกิน 50Mb

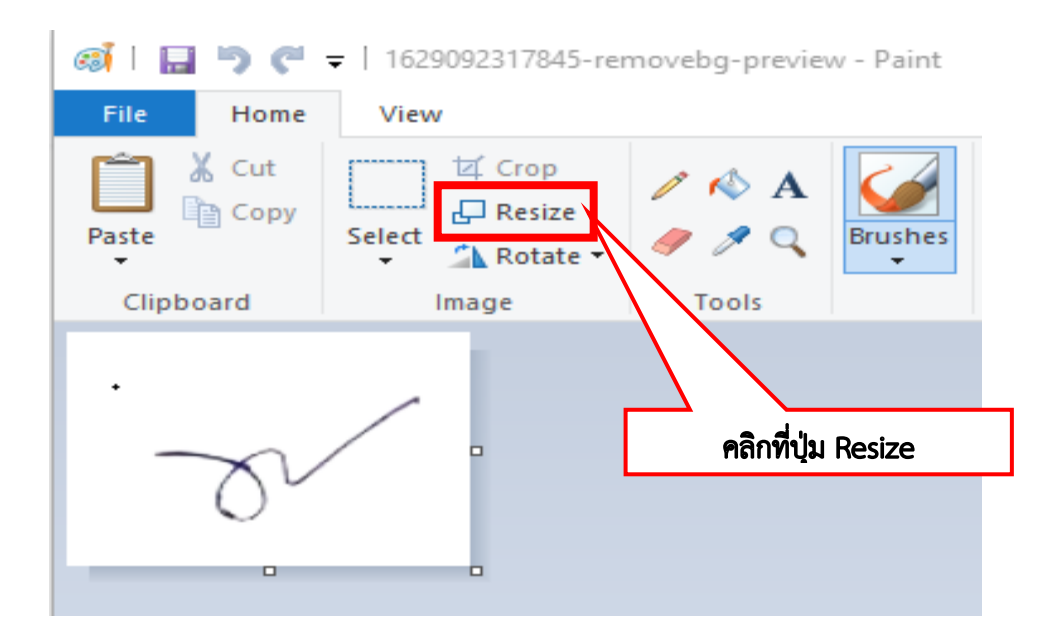

| Resize and S | kew                       | คลิกเลือกปรับ   | บขนาดลายเซ็น | $\times$ |
|--------------|---------------------------|-----------------|--------------|----------|
| Resize       |                           | 7               | P            |          |
| By: (        | ) Percen                  | tage            | Pixels       |          |
|              | Horiz                     | zontal:         | 100          |          |
| Ţ.           | Verti                     | cal:            | 50           |          |
| Maint        | ain aspe                  | ct ratio        |              |          |
|              |                           |                 |              |          |
| Skew (Deg    | grees)                    |                 |              |          |
| Skew (Deg    | grees)<br>Hori:           | zontal:         | 0            |          |
| Skew (Deg    | grees)<br>Hori:<br>Vertie | zontal:<br>cal: | 0            |          |

ขั้นตอนการเพิ่มลายเซ็นเข้าระบบ e-Saraban RUS ให้ไปทำการเลือกที่เมนู "ลายเซ็น" และให้

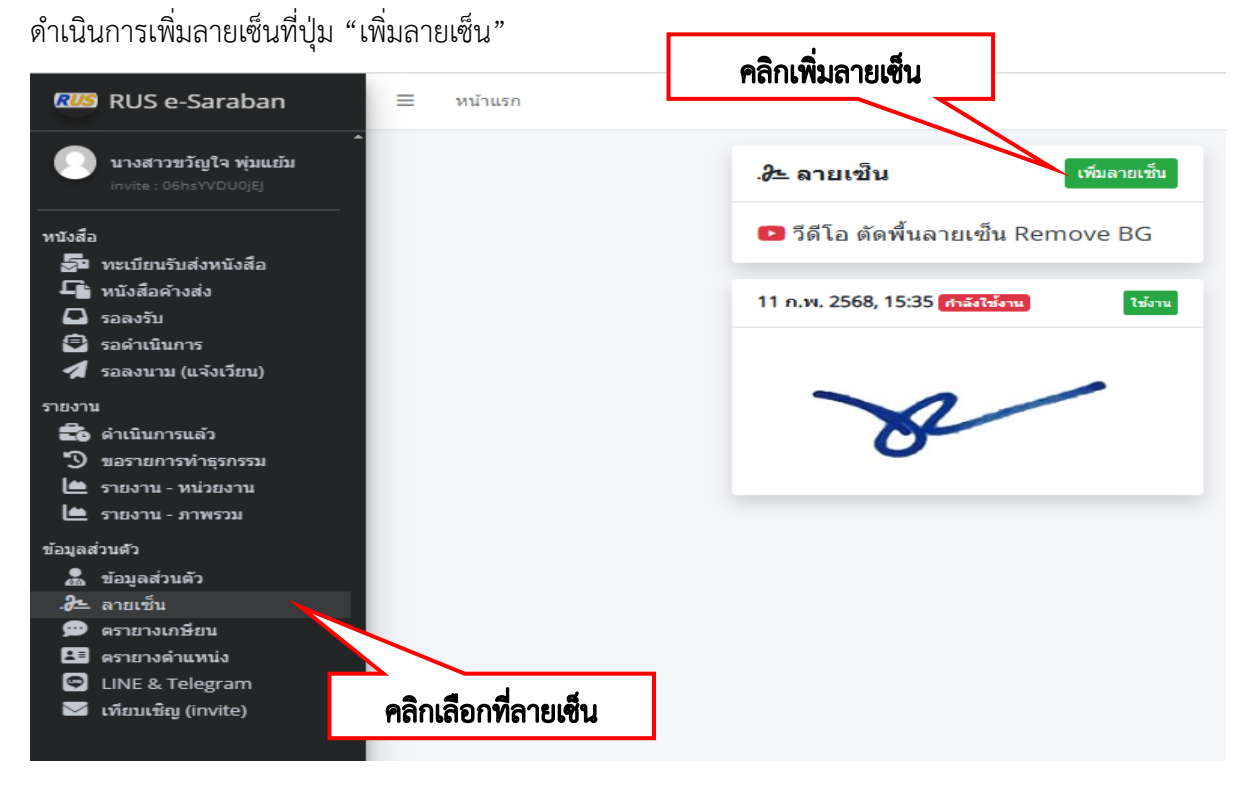

คู่มือการใช้งานระบบสารบรรณอิเล็กทรอนิกส์ e-saraban RUS โดยสำนักวิทยบริการและเทคโนโลยีสารสนเทศ มทร.สุวรรณภูมิ \*\*\*หมายเหตุ ในกรณีที่ทำการเพิ่มลายเซ็นเรียบร้อยแล้วจะไม่สามารถทำการลบลายเซ็นนั้นได้ แต่จะสามารถกดปุ่ม "ใช้งาน" เพื่อไม่ให้ขึ้นสถานะ "กำลังใช้งาน"

กดที่ปุ่ม "เลือกรูปลายเซ็น" ที่ผู้ใช้งานได้จัดเตรียมไว้ในโฟล์เดอร์ และทำการคลิกที่ "Open" เพื่อทำการ เลือกลายเซ็นที่ต้องการ ซึ่งไฟล์จะต้องมีนามสุกล .PNG เท่านั้น และทำการกดปุ่ม "อัปโหลดลายเซ็น" เพื่อนำ ลายเซ็นของผู้ใช้งานเข้าสู่ระบบ e-Saraban RUS

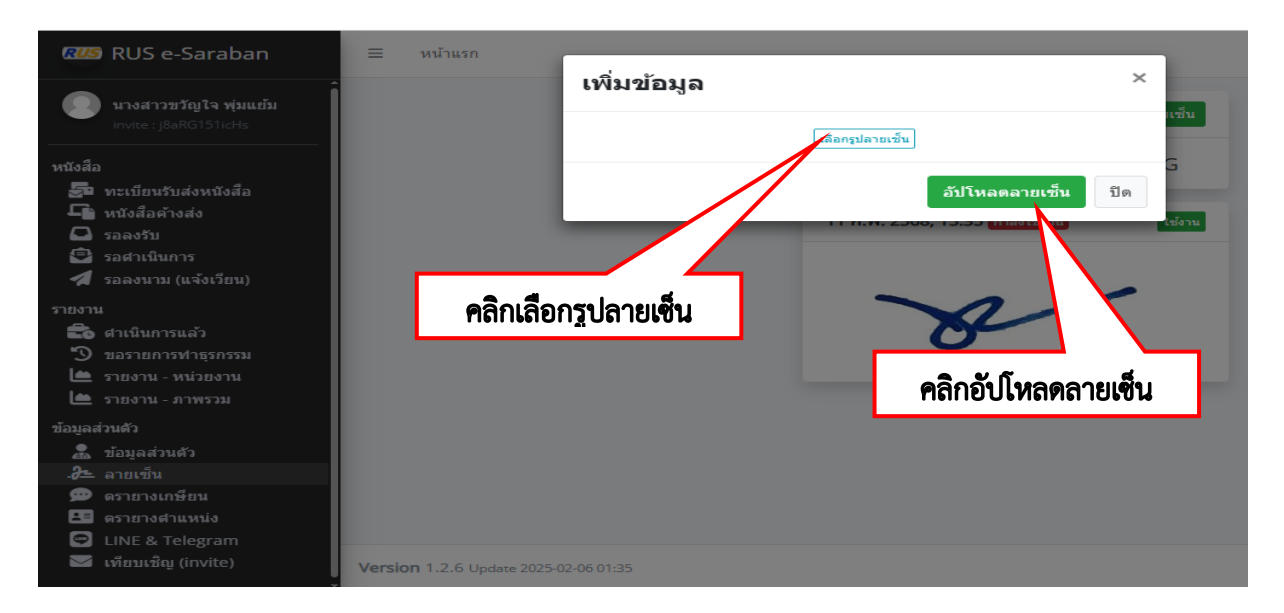

#### เมนูตรายางเกษียน

วิธีการเพิ่มตรายางเกษียน มีขั้นตอนในการดำเนินการ คือ ทำการเพิ่มข้อความการเกษียนหนังสือใน การมอบหมายการสั่งการในหนังสือราชการ เช่า อนุญาต อนุมัติ ทราบ โดยมีขั้นตอนดังนี้

 เลือกที่เมนู "เพิ่มตรายางเกษียน" เพื่อทำการเพิ่มปุ่มข้อความคำเกษียน โดยให้ทำการเพิ่มข้อความลง ในชื่อปุ่ม (ย่อ) และข้อความเกษียน และกดปุ่ม "บันทึก"

| RUS          | RUS e-Saraban                                  | ≡ หน้าแรก                          |                                         | ค        | ลิกเลือกตรายางเกษี            | ยน                      | 10 1 5     |
|--------------|------------------------------------------------|------------------------------------|-----------------------------------------|----------|-------------------------------|-------------------------|------------|
|              | บางสาวขวัญใจ พุ่มแย้ม<br>invite : 06hsYVDU0jEJ |                                    | 🗩 ตรายาง                                | เกษีย    | น                             | เพิ่มตราย               | ทงเกษียน   |
| หนังสือ      | 1                                              |                                    | <b>แสดงข้อมูล</b> 10                    | ¢        | แถว ค่                        | ันหา                    |            |
| -<br>-<br>   | ทะเบียนรับส่งหนังสือ<br>หนังสือค้างส่ง<br>     |                                    | สถานะ ↑↓                                | #        | ชื่อปุ่ม                      | t↓                      | ข้อความ    |
|              | รอด่าเนินการ                                   |                                    | ปกติ                                    | แก้ไข    | อนุญาต                        |                         | อนุญาต     |
| 1            | รอลงนาม (แจ้งเวียน)                            |                                    | ปกติ                                    | แก้ไข    | เรียน ผอ.สวส                  |                         | เรียน ผอ.เ |
| รายงาเ       | 1                                              |                                    | ปกติ                                    | แก้ไข    | เรียน ผอ.สวส ผ่าน รอง ผอ. (ผศ | .ปียะรัตน์) ผ่าน หน.สอส | เรียน ผอ.เ |
| - <b>2</b> 0 | ดำเนินการแล้ว                                  |                                    | < C C C C C C C C C C C C C C C C C C C |          |                               |                         | Þ          |
| ি            | ขอรายการทำธุรกรรม                              |                                    | แสดง 1 ถึง 3 จา                         | เกทั้งหว | ມດ 3 ແຄວ                      | ก่อนหน้านี้ 1 ห         | น้าต่อไป   |
|              | รายงาน - หน่วยงาน                              |                                    |                                         |          |                               |                         |            |
|              | รายงาน - ภาพรวม                                |                                    |                                         |          |                               |                         |            |
| ข้อมูลส      | ส่วนตัว                                        |                                    |                                         |          |                               |                         |            |
|              | ข้อมลส่วนตัว                                   |                                    |                                         |          |                               |                         |            |
| <u>-6</u>    | ลายเซ็น                                        |                                    |                                         |          |                               |                         |            |
| 90           | ดรายางเกษียน                                   |                                    |                                         |          |                               |                         |            |
|              | ดรายางดำแหน่ง                                  | ອ <b>ີ</b> ລຸເອີ້ວວ <i>ຫຮ</i> ວຍດາ |                                         |          |                               |                         |            |
| 9            | LINE & Telegram                                | พถาเถอกไฟวิ.เอ.เง                  | เกษยน                                   |          |                               |                         |            |
|              | เทียบเชิญ (invite)                             |                                    |                                         |          |                               |                         |            |

 พิมพ์ข้อความเกษียนลงไปในช่อง ชื่อปุ่ม(ย่อ) และในช่องข้อความเกษียน และกดปุ่ม "บันทึก" ข้อความเกษียนจะปรากฎในส่วนของตายางเกษียน

| RUS<br>(   | S e-Sarabar<br>สาวขวัญใจ พุ่ม | = <sub>มมัอแรง</sub><br>เพิ่มข้อมูล |      | [    | เพิ่มข้อความ | ลงในกล่องข้ | ้อความ  | ×  |
|------------|-------------------------------|-------------------------------------|------|------|--------------|-------------|---------|----|
| invite     | : dEAYLoSwXS                  | ชื่อปุ่ม(ย่อ)                       | ทราบ |      |              |             |         |    |
| หนังสือ    |                               |                                     | ·    |      |              |             |         |    |
| 🔄 ทะเบีย   | ยนรับส่งหนังส์                | ข้อความเกษียน                       | ทราบ |      |              |             |         |    |
| 🕞 หนังสือ  | อค้างส่ง                      |                                     |      |      |              |             |         |    |
| 🛛 🚨 รอลงรั | รับ                           |                                     |      |      |              | 11          |         |    |
| 🔁 รอด่าเชื | นินการ                        | 5.u.,                               |      |      |              |             |         |    |
| 🛛 🐔 รอลงน  | นาม (แจ้งเวียน                | สบุม                                |      |      |              |             |         |    |
| รายงาน     |                               |                                     |      |      |              | _           |         |    |
| 💼 ดำเนิน   | เการแล้ว                      |                                     |      | ନରିନ | าป่มบันทึก   |             | v d     | -  |
| 🍤 ขอราย    | ยการทำธุรกรร:                 |                                     |      |      |              |             | บินที่ก | บด |
| 🐚 รายงาา   | ณ - หน่วยงาน                  |                                     |      | _    |              | _           |         |    |
| 1.44       |                               |                                     |      |      |              |             |         |    |

. . ...

| RUS e-Saraban                                  | ≡ | หน้าแรก |                 |            |                     | ¢                                |                       |
|------------------------------------------------|---|---------|-----------------|------------|---------------------|----------------------------------|-----------------------|
| บางสาวขวัญใจ พุ่มแย้ม<br>invite : dEAYLoSwXSkD |   |         | 🗭 ตรายางเ       | กษียน      | ข้อคว               | วามที่เพิ่ม <sub>เพิ่มดราย</sub> | ทงเก <del>ษ</del> ียน |
| หนังสือ<br>50 ทะเบียนรับส่งหนังสือ             |   |         | แสดงข้อมูล 10   | ≎ ແຄວ      |                     | ค้นหา                            |                       |
| <ul> <li>หนังสือค้างส่ง</li> </ul>             |   |         | สถานะ ↑↓        | # ชื่      | อปุ่ม               | t↓                               | ข้อความ               |
| รอลงรบ รอดำเนินการ                             |   |         | ปกติ            | แก้ไข 1157 | ער                  |                                  | ทราบ                  |
| 🚀 รอลงนาม (แจ้งเวียน)                          |   |         | ปกติ            | แก้ไข อนุเ | ญาต                 |                                  | อนุญาต                |
| รายงาน                                         |   |         | ปกติ            | แก้ไข เรีย | น ผอ.สวส            |                                  | เรียน ผอ.เ            |
| 🔹 ดำเนินการแล้ว                                |   |         | ปกติ            | แก้ไข เรีย | น ผอ.สวส ผ่าน รอง เ | มอ. (ผศ.ปียะรัตน์) ผ่าน หน.สอส   | เรียน ผอ.เ            |
| มารายการเกล่าน                                 |   |         | •               |            |                     |                                  | Þ                     |
| 🖿 รายงาน - ภาพรวม                              |   |         | แสดง 1 ถึง 4 จา | กทั้งหมด 4 | แถว                 | ก่อนหน้านี้ 1 ห                  | น้ำต่อไป              |
| ข้อมูลส่วนตัว                                  |   |         |                 |            |                     |                                  |                       |

#### เมนูตรายางตำแหน่ง

วิธีการเพิ่มตรายางตำแหน่ง มีขั้นตอนในการดำเนินการ คือทำการเพิ่มตรายางตำแหน่ง เช่น เจ้าหน้าที่ บริหารงานทั่ว เจ้าหน้าที่บริหารงานทั่วไป ชำนาญการ หัวหน้างานบริหารและพัฒนาระบบ โดยมีขั้นตอนดังนี้

 เลือกที่เมนู "เพิ่มตรายางตำแหน่ง" เพื่อทำการเพิ่มปุ่มข้อความตำแหน่งโดยให้ทำการเพิ่มข้อความลง ในชื่อปุ่ม (ย่อ) และข้อความเกษียน และกดปุ่ม "บันทึก"

| RUS              | RUS e-Saraban                                                              | ≡ หน้าแรก                          |                                   |         | คลิกเสี     | อกเพิ่มตรายางตำแหน่ง                             |                         | 1 5    |  |
|------------------|----------------------------------------------------------------------------|------------------------------------|-----------------------------------|---------|-------------|--------------------------------------------------|-------------------------|--------|--|
|                  | นางสาวขวัญใจ พุ่มแย้ม<br>invite : ILR2OKbiDXsA                             | 🖪 ตรายางดำแหน่ง เพิ่มตรายางตำแหน่ง |                                   |         |             |                                                  |                         |        |  |
| หนังสี่เ         | 1                                                                          |                                    | แสดงข้อมูล 1                      | 0 🗢     | แถว         | ค้นหา                                            |                         |        |  |
|                  | ทะเบียนรับส่งหนังสือ<br>หนังสือค้างส่ง<br>                                 |                                    | สถานะ ↑ุ่                         | #       | ชื่อปุ่ม ↑↓ | ชื่อดำแหน่ง                                      |                         |        |  |
| -<br>-           | รอลงรับ<br>รอดำเนินการ                                                     |                                    | ปกติ                              | แก้ไข   | บร.         | เจ้าหน้าที่บริหารงานทั่วไป                       |                         |        |  |
| 1                | รอลงนาม (แจ้งเวียน)                                                        |                                    | ปกติ                              | แก้ไข   | หน.บร       | ห้วหน้างานบริหารและพัฒนาระบบ                     |                         |        |  |
| รายงา            | u                                                                          |                                    | ปกติ                              | แก้ไข   | หน.บร แทน   | เจ้าหน้าที่บริหารงานทั่วไป ชำนาญการ ปฏิบัติราชกา | งแทนหัวหน้างานบริหารและ |        |  |
| 4 <b>2</b> 0 1 1 | ศาเน็นการแล้ว<br>ขอรายการทำธุรกรรม<br>รายงาน - หน่วยงาน<br>รายงาน - ภาพรวม |                                    | <ul> <li>สดง 1 ถึง 3 จ</li> </ul> | ากทั้งห | มด 3 แถว    | ก่อน                                             | ▶ ▶ ▶                   |        |  |
| ข้อมูลเ          | ส่วนตัว                                                                    |                                    |                                   |         |             |                                                  |                         |        |  |
| ھ<br>يچ          | ข้อมูลส่วนตัว<br>ลายเช็น                                                   |                                    |                                   |         |             |                                                  |                         |        |  |
| ø                | ดรายางเกษียน                                                               |                                    |                                   |         |             |                                                  |                         |        |  |
|                  | ตรายางศาแหน่ง                                                              |                                    |                                   |         |             |                                                  |                         |        |  |
| 0                | LINE & Telegram<br>เทียบเซ็ญ (invite)                                      | Version 1.2.6 Update 2025-02-06    | 01:35                             |         |             |                                                  |                         | สร้างเ |  |

คู่มือการใช้งานระบบสารบรรณอิเล็กทรอนิกส์ e-saraban RUS โดยสำนักวิทยบริการและเทคโนโลยีสารสนเทศ มทร.สุวรรณภูมิ

. \_ . \_ . \_ . \_ . \_ . \_ .

 พิมพ์ข้อความตำแหน่งลงไปในช่อง ชื่อปุ่ม(ย่อ) และในช่องตำแหน่ง และกดปุ่ม "บันทึก" ข้อความตำแหน่ง จะปรากฏในส่วนของตายางตำแหน่ง

| 💯 RUS e-Saraban                                                                                                    | ⊒ มข้อแรก<br>เมชื่อเครื่อง เอ                                                                                                    | เพิ่มข้อมูลความลงในกล่อง                                                                                   |
|----------------------------------------------------------------------------------------------------|----------------------------------------------------------------------------------------------------|----------------------------------------------------------------------------------------------------|
| มางสาวขวัญใจ พุ่มแย้ม<br>invite : j8aRG151icHs                                                                                                    | เพมขอมูล                                                                                                    | 13                                                                                                    |
| หนังสือ                                                                                                    | ขอมุม(ยอ) เจาหนาทบรหารงานทวเบ<br>ชื่อดำแหน่ง เจ้าหน้าที่บริหารงานทั่วไป<br>ดีปุ่ม                                                                                                    |                                                                                                    |
| รายงาน                                                                                                    |                                                                                                    | <b>กดบันทึก</b> บันทึก ปิด                                                                                 |
| ข้อมูลส่วนด้ว                                                                                                    |                                                                                                    |                                                                                                    |
| RUS e-Saraban                                                                                                    | หน้าแรก                                                                                                    | <u>i</u> 🗅 🤌 🗗                                                                                             |
| นางสาวขวัญใจ พุ่มแย้ม<br>invite : ILR20KbiDXsA                                                                                                    | 🖽 ตรายางตำแหน่ง <b>ข้อความตำแห</b>                                                                                                    | นว่งที่เพิ่ม เพิ่มตรายางตำแหน่ง                                                                            |
| หนังสือ                                                                                                    | แสดงข้อมูล 10 ≑ แถว<br>สถานะ ↑↓ # ขี่อปุ่ม ↑↓ ขี่อดำแหห่ง<br>ปกธิ แก้เร บร. เจ้าหน้าที่บริหารงานทั่<br>ปกธิ แก้เร หน.บร หัวหน้างานบริหารและ<br>ปกธิ แก้เร หน.บร แทน เจ้าหน้าที่บริหารงานทั่<br>∢<br>แสดง 1 ถึง 3 จากทั้งหมด 3 แถว | ศันหา<br>ว่ไป<br>พัฒนาระบบ<br>ว่ไป ขำนาญการ ปฏิบัติราชการแทนหัวหน้างานบริหารและ<br>ก่อนหน้านี้ 1 หน้าต่อไป |
| <ul> <li>รายงาน - ภาพรวม</li> <li>ม้อมูลส่วนตัว</li> <li>ม้อมูลส่วนตัว</li> <li>ม้อมส่วนตัว</li> <li>ม้อมส่วนตัว</li></ul> | <b>rsion 1.2.</b> 6 Update 2025-02-06 01:35                                                                                                    | สร้างเ                                                                                                    |

คู่มือการใช้งานระบบสารบรรณอิเล็กทรอนิกส์ e-saraban RUS โดยสำนักวิทยบริการและเทคโนโลยีสารสนเทศ มทร.สุวรรณภูมิ

. \_ . \_ . \_ . \_ . \_ . \_

#### เมนู LINE & Telegram

วิธีการสมัครการแจ้งเตือนผ่าน LINE & Telegram เพื่อรับการแจ้งเตือนหนังสือเข้าออก มีขั้นตอนใน การดำเนินการตามคลิปวีดีโอที่ปรากฏ เนื่องจากปัจจุบันการแจ้งเตือนผ่าน Line จะยุติการให้บริการ LINE Notify ตั้งแต่วันที่ 31 มีนาคม 2568 สำนักวิทยบริการและเทคโนโลยีสารสนเทศ จึงแนะนำให้ใช้งานรับการแจ้งเตือนผ่าน แอพพลิเคชั่น Telegram

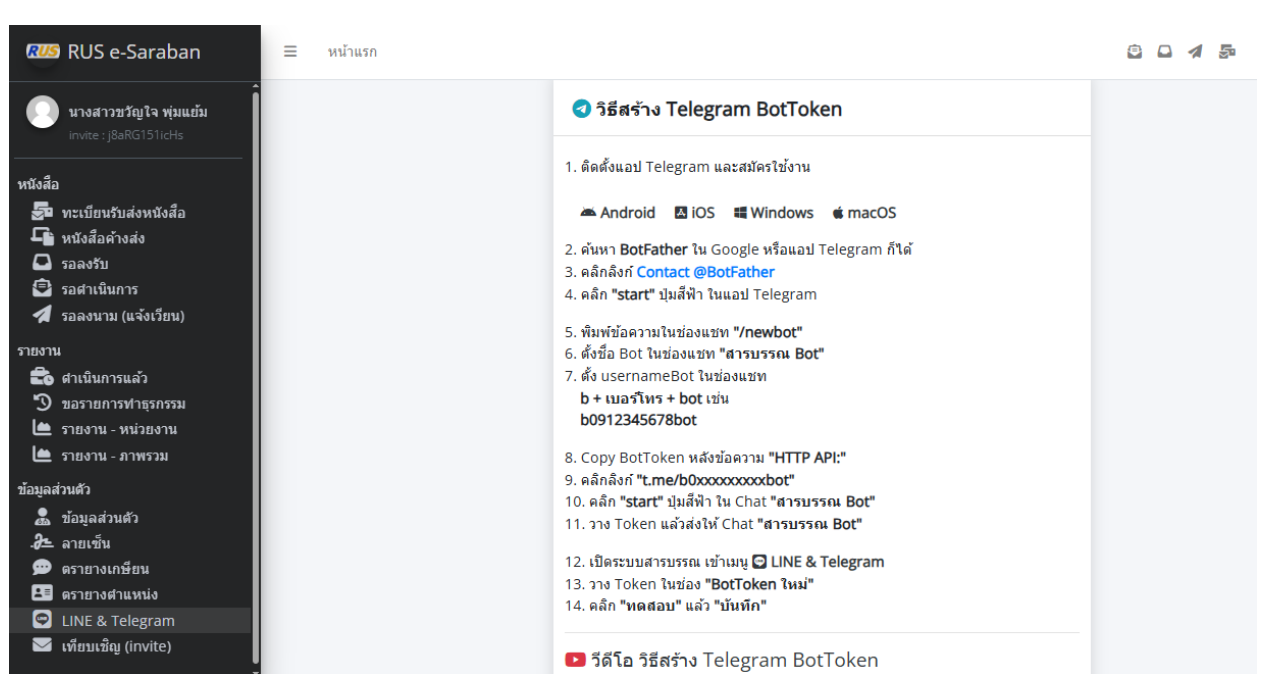

#### https://www.youtube.com/shorts/TWHtXqfHrLc?feature=share

้วิธีการการสมัครการแจ้งเตือนผ่าน Telegram BotTrken ผ่านลิงค์

คู่มือการใช้งานระบบสารบรรณอิเล็กทรอนิกส์ e-saraban RUS โดยสำนักวิทยบริการและเทคโนโลยีสารสนเทศ มทร.สุวรรณภูมิ

. \_ . \_ . \_ . \_ . \_ . \_ .

#### เมนู เทียบเชิญ (invite)

เมนูเทียบเชิญ (invite) ใช้สำหรับการเชิญบุคลากรในสังกัดเข้าร่วมกลุ่มผู้ใช้งาน เช่น กลุ่มของผู้ที่ ปฏิบัติงานสารบรรณของหน่วยงาน กลุ่มของบุคลากรที่สังกัดอยู่ในแต่ละงาน โดยผู้ดูแลระบบจะทำการส่งเทียบเชิญ เพื่อให้บุคลากรในแต่ละกลุ่มเข้าร่วม โดยผู้ดูแลระบบจะทำการเพิ่ม Invite Code และระบุหน่วยงาน/กลุ่มงาน โดย อ้างอิงจากการออกเลขหนังสือของแต่ละหน่วยงาน เช่น อว 0656.16 ผู้รับผิดชอบจะเป็นผู้ที่ปฏิบัติงาน สารบรรณ จะกำหนดเป็น 0656 สวส. งานสารบรรณ (บร.สวส) แล้วทำการกดเที่ยบเชิญ และผู้ใช้งานจะต้องกด ยอมรับ

|                                                                                            |                           |                    |                    | คลิกเพิ่ม invite                      | e Code          |              |                                |         |
|--------------------------------------------------------------------------------------------|---------------------------|--------------------|--------------------|---------------------------------------|-----------------|--------------|--------------------------------|---------|
| RUS e-Saraban                                                                              | ≡ หน้าแรก                 |                    |                    |                                       |                 |              | â o ·                          | 1 5     |
| 💽 นางสาวขวัญไจ พุ่มแข้ม<br>invite : j8aRG151icHs                                           |                           | 困 เทียบเชิญ        | (invite)           |                                       |                 |              | เทียบเชิญ                      | 2       |
| หนังสือ<br>🚰 ทะเบียนรับส่งหนังสือ                                                          |                           | แสดงข้อมูล 10 🖨    | ะ แถว              | Excel                                 |                 | ค้นหา        |                                |         |
| 🕞 หนังสือค้างส่ง<br>🖾 รอลงรับ                                                              |                           | สถานะ ↑↓ สัง       | กัดเทียบเชิญ ๅิ↓   | เทียบเชิญโดย ↑↓                       | เทียบเชิญไปยัง  | †↓ เวดา      | Î                              | 1       |
| 🖻 รอดำเนินการ                                                                              |                           | ยอมรับ สวล         | 1.   สารบรรณ สวส.  | นฤทธิ์ แสงเปียม<br>สอรงสัตร์ มอบรับส์ | ขวัญใจ พุ่มแย้ม | 2025-02      | -26 15:11:34                   |         |
| 🚀 รอลงนาม (แจงเวยน)                                                                        |                           | and a second       | і.   шэ            | ด เรงตกต บุญพนธ                       | สารยิเจ พ่าแอบ  | 2025-02      | -11 15:55:49                   |         |
| ราชงาน<br>ชื่อ สำเนินการแล้ว<br>ขอรายการทำธุรกรรม<br>ชรายงาน - หน่วยงาน<br>รายงาน - ภาพรวม |                           | แสดง 1 ถึง 2 จากทั | ังหมด 2 แถว        |                                       |                 | กอนหนาน      | า หนาดอเม                      |         |
| ข้อมูลส่วนตัว                                                                              |                           |                    |                    |                                       |                 |              |                                |         |
| 🚠 ข่อมูลสวนด้ว<br>.3– ลายเซ็น                                                              |                           |                    |                    |                                       |                 |              |                                |         |
| 💬 ดรายางเกษียน                                                                             |                           |                    |                    |                                       |                 |              |                                |         |
| GSายางดำแหน่ง LINE & Telegram                                                              |                           |                    |                    |                                       |                 |              |                                |         |
| 🖂 เทียบเช็ญ (invite)                                                                       | Version 1.2.6 Update 20   | 025-02-06 01:35    |                    |                                       |                 |              |                                | สร้างเ  |
| RUS e-Saraban<br>มางสาววะวัญโจ พุ่มแย้ม<br>invite : jBaRG151icHs                           | ≡ <sup>เม</sup> ื่มข้อมูล | invite Code        | iovita Codo        |                                       |                 |              | <ul> <li>(ก็อบเชิญ)</li> </ul> | 2       |
| งเข้งสือ                                                                                   |                           | invite code        |                    |                                       |                 |              |                                |         |
| ทนงลอ<br>ன ทะเบียนรับส่งหนังส็อ                                                            | ห                         | น่วยงาน/กลุ่มงาน   | 065616 สวส.   งานส | ารบรรณ (บร.) สวส.                     |                 | *            |                                |         |
| หนังสือด้างส่ง                                                                             |                           |                    |                    |                                       |                 |              |                                | î↓      |
| 🗖 รอลงรับ                                                                                  |                           |                    |                    |                                       | เทียบเซิญ       | (invite) ปิด |                                |         |
| 🖻 รอดำเนินการ                                                                              |                           |                    |                    |                                       |                 |              | 26 15:11:34                    | <u></u> |
| 🚀 รอลงนาม (แจ้งเวียน)                                                                      |                           | ยอมรับ สี          | วส.   บร           | ศารงศักดิ์ บุญพันธ์                   | ขวัญใจ พุ่มแย้ม | 2025         | -02-11 15:35:49                |         |
| รายงาน                                                                                     |                           | แสดง 1 ถึง 2 จาก   | ทั้งหมด 2 แถว      |                                       |                 | ก่อนหน้      | านี้ 1 หน้าด                   | ้อไป    |
| 💼 ศาเนินการแล้ว                                                                            |                           |                    |                    |                                       |                 |              |                                |         |
| ขอรายการทำธุรกรรม                                                                          |                           |                    |                    |                                       |                 |              |                                |         |
| 🕒 รายงาน - หนวยงาน                                                                         |                           |                    |                    |                                       |                 |              |                                |         |
| 🔳 รายงาน - มาพราม                                                                          |                           |                    |                    |                                       |                 |              |                                |         |
| ข้อมูลส่วนตัว                                                                              |                           |                    |                    |                                       |                 |              |                                |         |
| a ข่อมูลสวนตัว<br>2 - ออมเซ็ม                                                              |                           |                    |                    |                                       |                 |              |                                |         |
| . <i>g</i> = สายเขน                                                                        |                           |                    |                    |                                       |                 |              |                                |         |
| 🖭 ดรายางตำแหน่ง                                                                            |                           |                    |                    |                                       |                 |              |                                |         |
| LINE & Telegram                                                                            |                           |                    |                    |                                       |                 |              |                                |         |
| 🐱 เทียบเชิญ (invite)                                                                       | Version 1.2.6 Update 2    |                    |                    |                                       |                 |              |                                | สร้า    |

คู่มือการใช้งานระบบสารบรรณอิเล็กทรอนิกส์ e-saraban RUS โดยสำนักวิทยบริการและเทคโนโลยีสารสนเทศ มทร.สุวรรณภูมิ

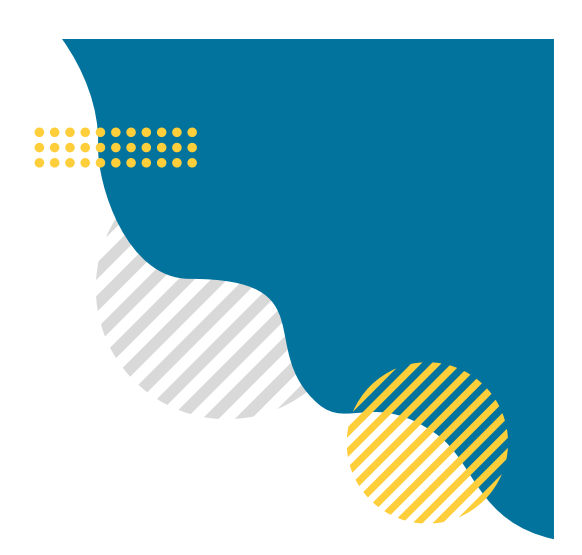

## **Arit** สำนักวิทยบริการและเทคโนโลยีสารสนเทศ

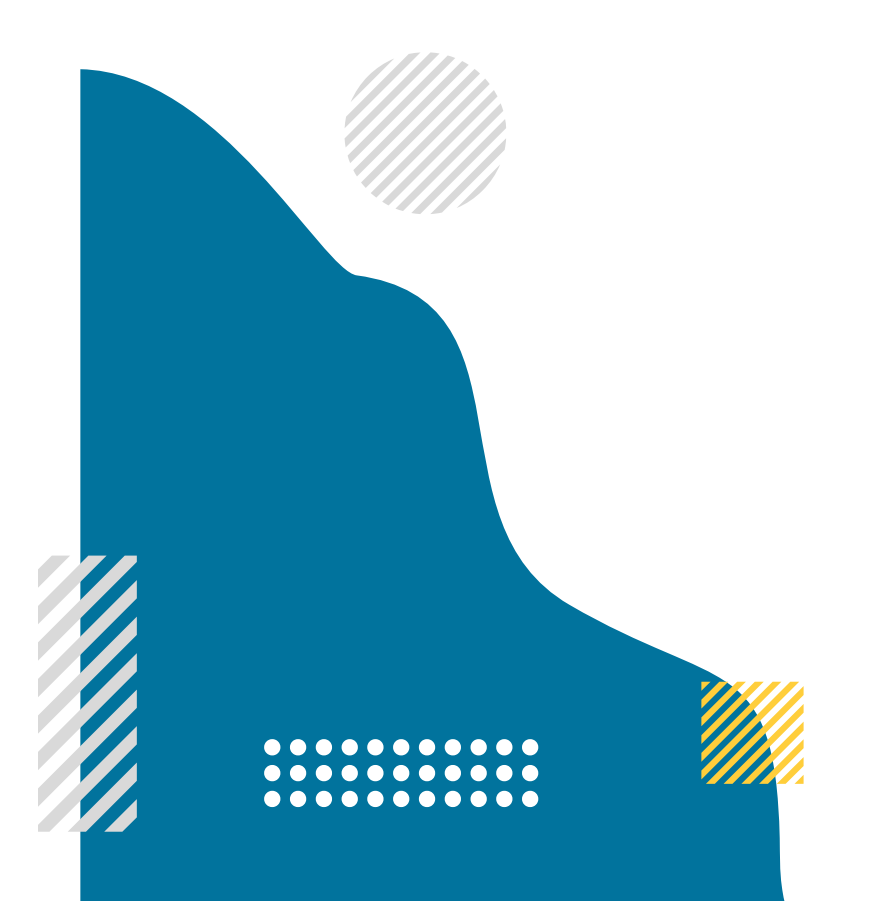